# ICS241 Counting Scales

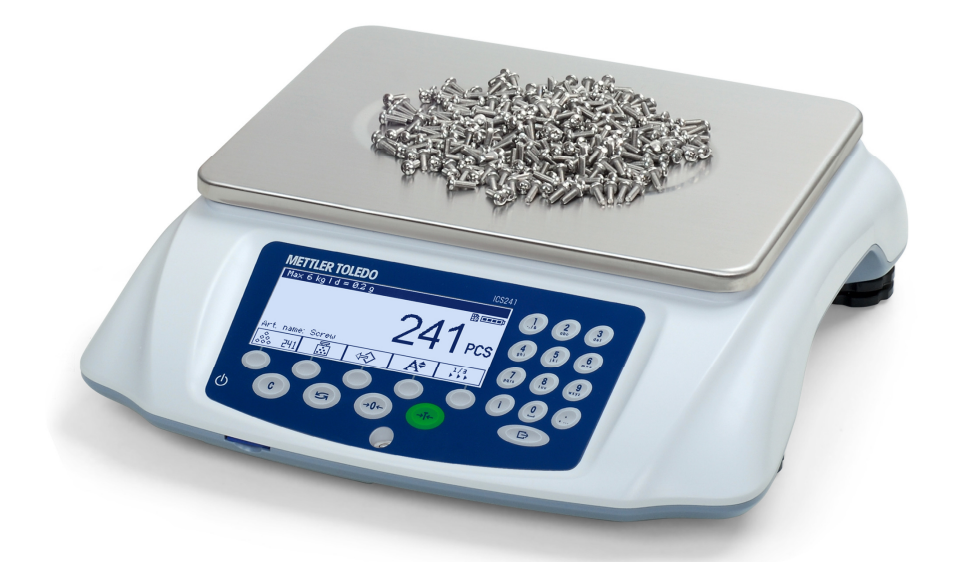

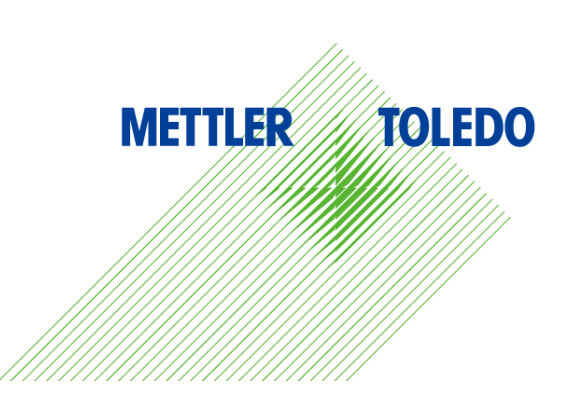

# Service**XXL**

Congratulations on choosing the quality and precision of METTLER TOLEDO. Proper use according to these instructions and regular calibration and maintenance by factorytrained service team ensure dependable and accurate operation to protect your investment. Contact us about a ServiceXXL agreement tailored to your needs and budget.

## Tailored Services We in

We invite you to register your product at www.mt.com/productregistration

So we can contact you about enhancements, updates and important notifications concerning your METTLER TOLEDO product.

## Contents

|            | 1.1             | Safety Instructions              | Λ            |
|------------|-----------------|----------------------------------|--------------|
|            | 4.0             |                                  | <del>4</del> |
|            | 1.2             | Power supply connection          | 4            |
|            | 1.3             |                                  | 5            |
|            | 1.4             | Commissioning                    | . 11         |
|            |                 |                                  |              |
| <b>2.</b>  | Basic (         | peration                         | 12           |
| 2          | 2.1             | Switching on and off             | . 12         |
| 2          | 2.2             | Zeroing / Zero point correction  | . 12         |
| 2          | 2.3             | Simple weighing                  | . 12         |
| 2          | 2.4             | Weighing with tare               | . 13         |
|            | 2.5             | Working with identifications     | . 14         |
|            | 2.6             | Printing results                 | . 14         |
|            | 2.7             | Verification test                | . 15         |
| :          | 2.8             | Display Information              | . 15         |
| 2          | Applie          | tion                             | 16           |
| J. 1       | <b>App</b> 1100 | Piece counting                   | 16           |
|            | 3.2             | Reference ontimization           | 17           |
|            | 3.3             | Minimum sample weight            | 19           |
|            | 34              | Totalize                         | 20           |
|            | 3.5             | Switch scale                     | 22           |
|            | 3.6             | l on files                       | 23           |
|            | 37              | Checkweighing/counting           | 25           |
|            | 3.8             | Using stored preset parameters   | 28           |
| :          | 3.9             | Edit letter and number           | . 30         |
|            |                 |                                  |              |
| <b>4</b> . | Menus           | ettings                          | .31          |
| 4          | 4.1             | Operating the menu               | . 31         |
| 4          | 4.2             | Scale menu block                 | . 34         |
| 4          | 4.3             | Application menu block           | . 37         |
| 4          | 4.4             | Terminal menu block              | . 41         |
| 4          | 4.5             | Communication menu block         | . 46         |
| 4          | 4.6             | Maintenance menu block           | . 51         |
| 5.         | Event o         | ind error messages               | 52           |
|            | 5.1             | Frror conditions                 | . 52         |
| ļ          | 5.2             | Errors and warnings              | . 53         |
| <b>.</b> . |                 |                                  |              |
| 6.         | Techni          | al data and accessories          | .54          |
| (          | b.1             | weigning terminal technical data | . 54         |
| (          | 6.2             |                                  | . 55         |
| 7.         | Append          | lix                              | 56           |
|            | 7.1             | Geo Values                       | . 56         |

# 1. General Information

Safety Instructions

1.1

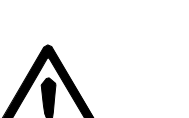

In order to make your counting scale work in best condition, please read this user instructions carefully before using it!

- The scale must be powered off and unplugged during maintenance and clean, or it will cause electric shock or damage to counting scale.
- ▲ Flush the weighing platform with water is forbidden. Wet cloth wrung can be used to wipe weighing platform or scale pan.
- Chemicals such as solvent can't be touched, in case it corrodes the surface of scale and damages internal devices.
- The METTER TOLEDO's counting scale is a high precision instrument. Please maintain carefully. Do not impact the scale with heavy weight. Make the scale work in best condition.
- ▲ Only authorized personnel may open the device.
- Devices with built-in storage battery
- ▲ Ensure that the power socket outlet for the device is earthed and easily accessible, so that it can be de-energized rapidly in emergencies.
- Ensure that the supply voltage at the installation site lies within the range of 100 V to 240 V.
- ▲ Check the power cable regularly for damage. If it is damaged, disconnect the device immediately from the power supply.

## 1.2 **Power supply connection**

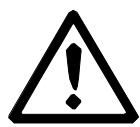

#### CAUTION

#### Risk of electric shock!

- ▲ Before connecting the power supply, check whether the voltage value printed on the rating plate corresponds to your local system voltage.
- ▲ Do not under any circumstances connect the device if the voltage value on the rating plate deviates from the local system voltage.
- ▲ Make sure the weighing platform has reached room temperature before switching on the power supply.
- → Plug the power plug into the power socket.

After it has been connected, the device runs a self-test. The device is ready to operate when zero appears on the display.

## 1.3 Introduction

### 1.3.1 Display

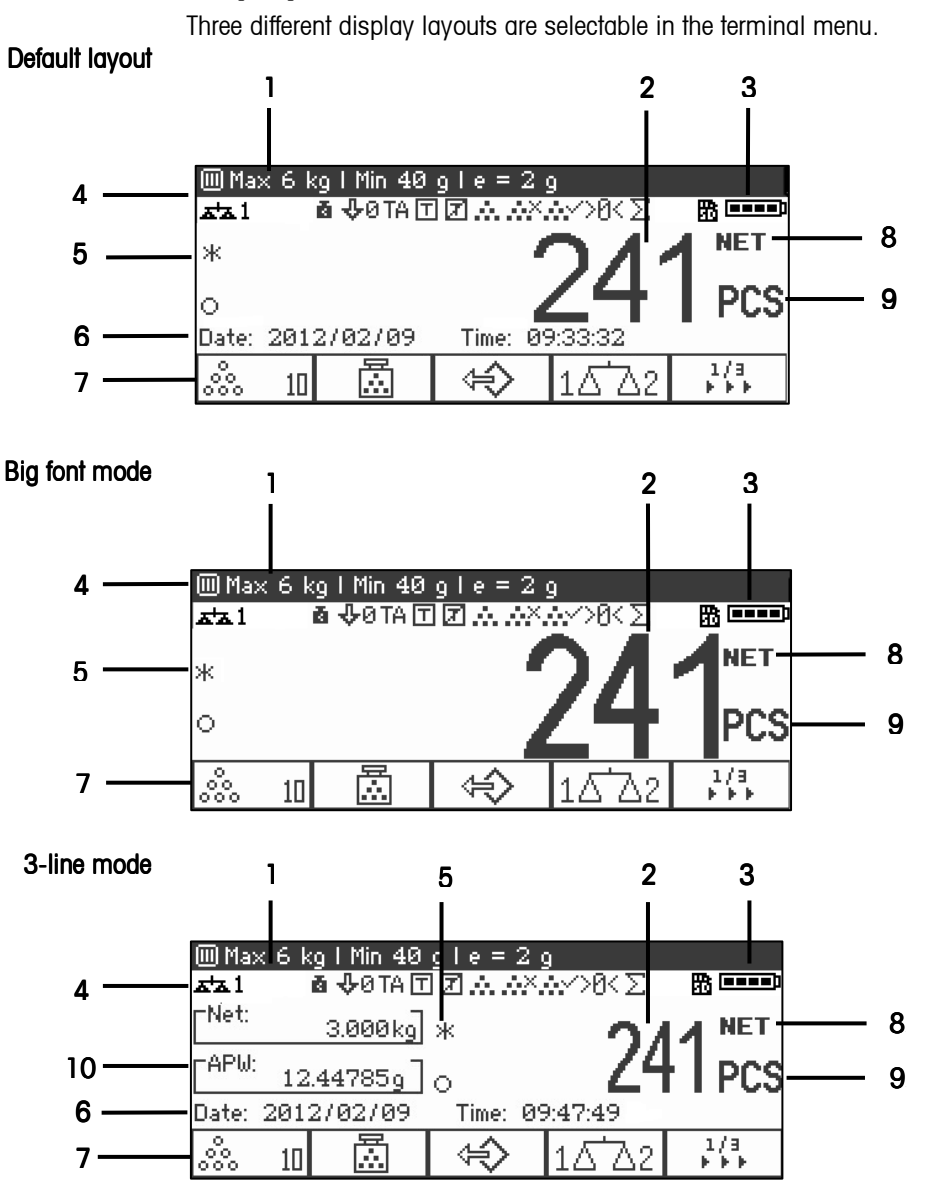

- 1. Metrological data -- for details see below
- 2. Gross/Net display
- 3. Battery symbol
- 4. Symbol and info line for details see below
- 5. Weight value with star, minus sign and stability monitor for details see below
- 6. Auxiliary data can be defined in the menu
- 7. Customization soft keys
- 8. Net/Gross
- 9. Unit
- 10. Net/Average piece weight (Piece counting mode), Gross/Tare(Straight weighing mode)

#### Metrological data line\*

In the metrological data line the following information is displayed:

| Symbol                         | Information                 | Note                                                                                               |
|--------------------------------|-----------------------------|----------------------------------------------------------------------------------------------------|
| (III), (III)<br>(IIII), (IIII) | Accuracy classes            | Display if the scale is approved<br>according to the applicable Weights and<br>Measures guidelines |
| Мах, сар                       | Maximum capacity            |                                                                                                    |
| Min                            | Minimum capacity            | Display if the scale is approved<br>according to the Weights and Measures<br>guidelines            |
| e =                            | Approved resolution         | Displayed only if the scale is approved according to the Weights and Measures guidelines           |
| d =                            | Display resolution          | Displayed only if the scale is not<br>approved or if d is different from e                         |
|                                |                             | Metrology display disabled,                                                                        |
| Approved scale                 | Approved<br>weighing device | Weights and Measures data must be<br>indicated on a label near the site of<br>weight display.      |

\*It's only for China W&M approval.

#### Weight display

The weight value can be marked with the following symbols:

| Symbol              | Information                | Note                                                                              |  |
|---------------------|----------------------------|-----------------------------------------------------------------------------------|--|
| *                   | Calculated weight<br>value | E.g. Weight hold status or sample<br>weight is below the minimum sample<br>weight |  |
| Sign                |                            | For negative weight values                                                        |  |
| O Stability monitor |                            | For unstable weight values                                                        |  |

#### Symbols and info line

In the symbols and info line the following information can be displayed:

| Symbol                                   | Information                                | Note                                                                 |  |
|------------------------------------------|--------------------------------------------|----------------------------------------------------------------------|--|
| 1 🛋                                      | The Current scale<br>number                | Only available for 2 <sup>nd</sup> scale version.                    |  |
| •                                        | Weight below minimum<br>weight             | MinWeigh must be activated in the menu.                              |  |
| Τ                                        | Automatic taring                           | Auto Tare must be activated in the menu.                             |  |
| T                                        | Automatic clearing of the tare weight      | Auto Clear Tare must be activated in the menu.                       |  |
| >0<                                      | Center of zero indication                  | Availability depending on local<br>Weights and Measures regulations. |  |
| <b>t</b> 0                               | Check weighing to zero                     | To zero must be assigned to a soft key in the menu.                  |  |
| TA Take-away mode                        |                                            | Take away must be assigned to a soft key in the menu.                |  |
| Auto sampling                            |                                            | Auto sampling must be activated in the menu.                         |  |
| Auto clear APW<br>(average piece weight) |                                            | Auto clear APW must be activated in the menu.                        |  |
| λ×′                                      | APW (average piece<br>weight) optimization | APW optimization must be activated in the menu.                      |  |
| Σ                                        | Auto totalize                              | Auto totalize must be activated in the menu.                         |  |

#### Device information

ICS241 offers the possibility to configure the following device information to identify the device according to your company's needs:

- Device identifier
- Device location

In addition the device name provides the complete type information already entered in the factory, e.g., ICS241-03001.

This device information can be used as follows:

- displayed in the auxiliary line of the display.
- displayed via i.
- printed/transferred together with the weight value.
- → Please ask the METTLER TOLEDO service technician to configure device identifier and Device location according to your specific requirements.

## 1.3.2 Function keys

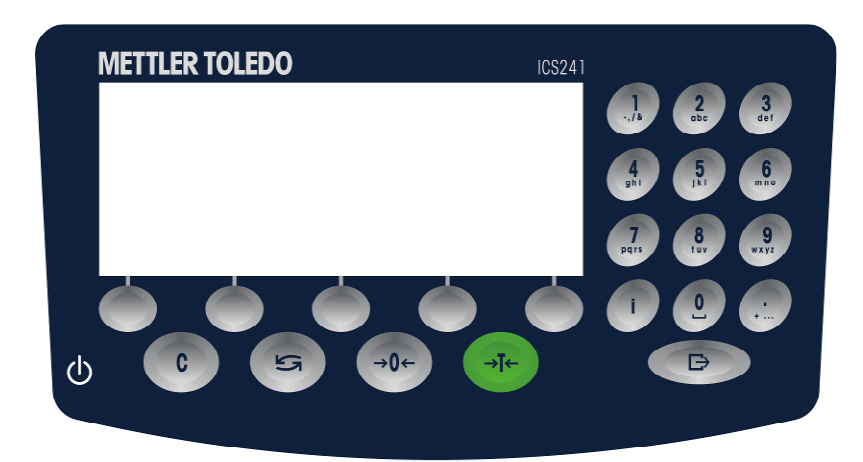

| Кеу         | Name         | Function in the operating mode                                                                                                    | Function in the menu                                                                              |
|-------------|--------------|----------------------------------------------------------------------------------------------------|---------------------------------------------------------------------------------------------------|
| Ċ           | Power        | <ul><li>Power on/off</li><li>Cancel editing</li></ul>                                                                              | <ul><li>Cancel editing</li><li>Exit menu</li></ul>                                                |
| С           | Clear        | <ul><li>Clear tare</li><li>Leave info page</li></ul>                                                                               | • Clear value, clear numbers or characters                                                        |
| ()          | Switch       | <ul> <li>Switch weight unit</li> </ul>                                                                                             | • Switch input method in edit status                                                              |
| <b>→0</b> ← | Zero         | • Set scale to zero, clear tare                                                                                                    |                                                                                                   |
| →T←         | Tare         | • Set tare, clear tare                                                                                                    |                                                                                                   |
| i           | Info         | <ul> <li>Activate info screen</li> <li>Proceed to next info line / info page</li> <li>Freeze and release startup screen</li> </ul> |                                                                                                   |
| €           | Transfer     | <ul> <li>Transfer data to a printer or computer</li> <li>Long key press: Call up menu</li> </ul>                                   | <ul> <li>Enter menu item (scroll right)</li> <li>Confirm entry / selection</li> </ul>             |
| 09          | Alpha-number | • Value presetting, e.g. tare, piece weight or reference n                                                                         | <ul><li>Edit numbers, change menu setting</li><li>Edit characters, change article info.</li></ul> |

### 1.3.3 Soft keys

To meet your specific application requirements ICS241 offers 12 soft keys which can be configured in the terminal menu. The soft keys are divided into three lines (pages).

| Default setting |                 |        |                      |              |  |  |
|-----------------|-----------------|--------|----------------------|--------------|--|--|
| Page 1 (single  | e scale version | )      |                      |              |  |  |
| <b>.</b>        | ₫               | (⇒)    | A <del>†</del>       | 1/8<br>►►►   |  |  |
| Reference       | Average         | Recall | Display              |              |  |  |
| 10              | piece           |        |                      |              |  |  |
|                 | weight          |        |                      |              |  |  |
| Page 2 (dual-   | scale version)  |        |                      |              |  |  |
| <b>.</b>        | li∵i            | ¢      | 1 <u>6</u> <u></u> 2 | 1/3<br>      |  |  |
| Reference       | Average         | Recall | Switch               |              |  |  |
| 10              | piece           |        | scales               |              |  |  |
|                 | weight          |        |                      |              |  |  |
| Page 2          |                 |        |                      |              |  |  |
| ⇒∕>             | ⇒争              | ID1    | ID2                  | 2/2<br>* * * |  |  |
| Store           | Target          | ID1    | ID2                  |              |  |  |
| Page 3          |                 |        |                      |              |  |  |
|                 | <u>а</u> до с   |        |                      | a/a          |  |  |
|                 | <b>T</b>        |        |                      |              |  |  |
| Log files       | Totalize        |        |                      |              |  |  |

#### Operating soft keys

→ Press the key below the desired function.

#### Changing soft key line

→ Press soft key ► ► to switch from page1 via page2 to page3 and vice versa.

#### Possible soft key settings

| Symbol          | Menu setting | Function                                                          |  |
|-----------------|--------------|-------------------------------------------------------------------|--|
| ⇒⊛              | Target       | Set checkweighing/counting parameters                             |  |
| ⇔               | Recall       | Recall article parameters from the database                       |  |
| ⇒≎              | Store        | Store article parameters in the database                          |  |
| Aŧ              | Display      | Switch over display mode                                          |  |
| TA              | Take away    | Activate / deactivate Take-away mode                              |  |
| <b>Φ</b> 0      | To zero      | Display checkweighing/counting to zero                            |  |
| ID1             | ID1          | Enter identification 1                                            |  |
| ID2             | ID2          | Enter identification 2                                            |  |
| °°°             | Reference n  | Determine the average piece weight                                |  |
|                 | Average PW   | Enter the average piece weight                                    |  |
| $\mathbb{Z}$    | APW opt.     | Average piece weight optimization.                                |  |
| <b>&amp;</b> +& | Totalizing   | Totalize application                                              |  |
| Ξ               | Log files    | Check weighing data logs                                          |  |
| 14 2            | Switch scale | Switch between two scales (only available for dual-scale version) |  |

#### Commissioning 1.4

#### 1.4.1

### Selecting the weighing platform location

The correct location is crucial for the accuracy of the weighing results.

→ Select a stable, vibration-free and a horizontal location for the weighing platform.

- → Observe the following environmental conditions:
  - No direct sunlight \_
  - No strong drafts
  - No excessive temperature fluctuations

### Levelling the weighing platform

Only weighing platforms that have been levelled precisely horizontally provide accurate weighing results. Weights and Measures approved weighing platforms have a spirit level to simplify levelling.

#### Leveling the weighing platform as the following procedure shows:

- 1. Turn the adjustable feet of the weighing platform until the bulb level's air bubble is inside the inner circle(as the picture shows).
- 2. Tighten the lock nuts of the adjustable feet.

### Interface schematic diagram

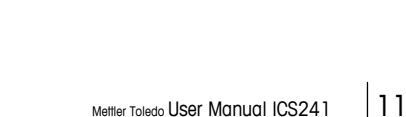

Mettler Toledo User Manual ICS241

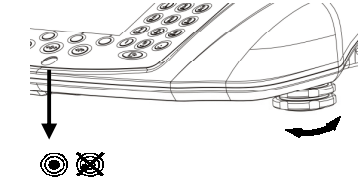

1.4.3

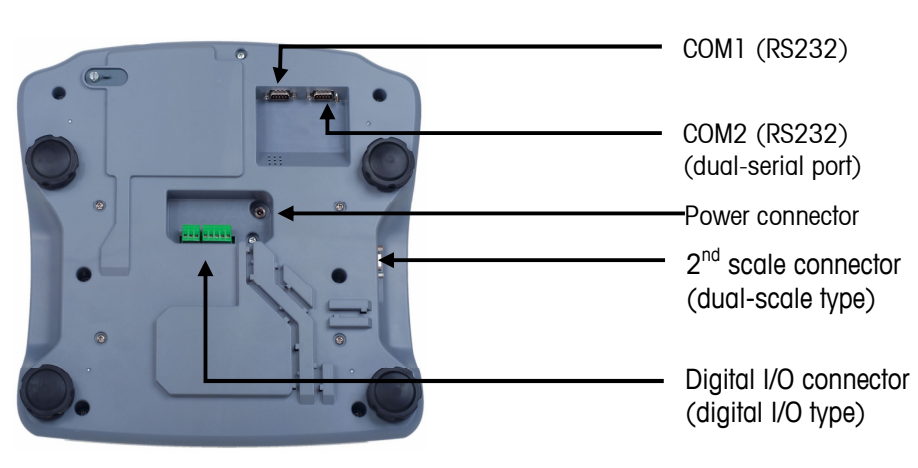

# 2. Basic operation

## 2.1 Switching on and off

| Power on  | →<br>→ | Press <b>ப</b> .<br>For a few seconds, the device shows a start-up screen with device name, software version, serial number of the scale and the Geo value. |
|-----------|--------|----------------------------------------------------------------------------------------------------|
| i         |        | You can freeze the start-up screen by pressing .Press again can unfreeze the screen and come back to normal start-up                                        |
| Power off | →      | Press ${\bf O}$ . Before the display shuts down, $-{\rm OFF}$ -appears briefly.                                                                             |

## 2.2 Zeroing / Zero point correction

| Manual | 1. | Unload scale.                |
|--------|----|------------------------------|
|        | 2. | Press <b>⇒0</b> ←.           |
|        |    | Zero appears in the display. |

Automatic In the case of non-approved scales, the automatic zero point correction can be deactivated in the menu or the zero range can be changed. Approved scales are set fixed to 0.5 d. As standard, the zero point of the scale is automatically corrected when the scale is unloaded.

- The zero function is only available within a limited weighing range.
  - After zeroing the scale, the whole weighing range is still available.
  - Zeroing will always delete the tare weight.

## 2.3 Simple weighing

Place weighing the sample on the scale. Wait until the stability monitor **O** disappears. Read the weighing result.

Т

## 2.4 Weighing with tare

## 2.4.1 Taring

→ Place the empty container on the scale and press  $\rightarrow$  T $\leftarrow$ . The zero display and the symbol **NET** appear. The tare weight remains stored until it is cleared.

### 2.4.2 Clearing the tare

➔ Press C

The symbol **NET** appears, the gross weight appears in the display.

If the symbol  $\mathcal{I}$  is on, i.e., the automatic clearing of the tare weight function is activated in the menu under Scale -> Tare, the tare weight is automatically cleared as soon as the scale is unloaded.

### 2.4.3 Automatic clearing of the tare

The tare weight is automatically cleared when the scale is unloaded.

#### Prerequisite

✓ The symbol I lights in the display, i.e. the tare function automatic clearing of the tare weight is activated in the menu under Scale -> Tare.

### 2.4.4 Automatic taring

If you place a weight on an empty scale, the scale tares automatically and the symbol**NET** is displayed.

#### Prerequisite

- $\checkmark$  The symbol  $|\mathcal{I}|$  lights in the display, i.e. the tare function automatic clearing of the tare weight is activated in the menu under Scale -> Tare.
- The weight can be tared automatically when packaging material is heavier than 9d.

### 2.4.5 Chain tare

With this function it is possible to tare several times if, e.g. cardboard is placed between individual layers in a container. It's convenient using this function to do several chain tare.

#### Prerequisite

 $\checkmark$  The tare function Chain tare is activated in the menu under Scale -> Tare.

Place the first container or packaging material on the scale and press  $\rightarrow T \leftarrow$ . The packaging weight is automatically saved as the tare weight, the zero display and the symbol **NET** appear.

Weigh the weighing sample and read/print out the result.

Place the second container or packaging material on the scale and press  $\rightarrow T \leftarrow$  again. The total weight on the scale is saved as the new tare weight. The zero display appears. Weigh the weighing sample in the second container and read/print the result. Repeat steps 3 and 4 for the other containers.

### 2.4.6 Tare preset

Т

If you know the weight of your containers, you can scan barcodes or input SICS command to enter the tare weight. So you do not have to tare the empty container. See section 4.5.2 RS232 menu discription.

#### Prerequisite

 $\checkmark$  Please set the destination of `External input mode' as `preset tare'.

Enter the known tare weight by scanning bar codes or input SICS command. The weight display shows the negative tare weight and the symbol **NET**appears. Place the full container on the weighing platform. The net weight is displayed.

The entered tare weight is valid until a new tare weight is entered or the tare weight is cleared.

## 2.5 Working with identifications

Weighing series can be assigned 2 identification numbers ID1 and ID2 with up to 40 characters that are also printed out in the protocols. If for example a customer number and an article number are assigned, it can be clearly seen in the protocol which article was weighed for which customer.

#### You can enter ID via bar code scanning (only one of the ID can be entered).

- $\checkmark$  Set ID1 or ID2 as destination of 'External input mode'.
- $\checkmark$  ID1 or ID2 can be displayed in the auxiliary line.

#### You can enter ID via SICS command(These two IDs can be entered separately) .

 $\checkmark$  ID1 or ID2 can be displayed in the auxiliary line.

## 2.6 **Printing results**

If a printer or computer is connected, weighing results and other information can be printed out or transferred to a computer.

#### → Press →.

The defined data is printed out or transferred to the computer.

The printout content can be defined in the templates menu.

## 2.7 Verification test\*

The weighing instrument is verified if

- the accuracy class is displayed in the metrological line,
- the securing seal is not tampered with,
- the validity is not expired.

The weighing instrument is also verified if:

- 'Approved scale' is displayed in the metrological line,
- Labels with the metrological data are placed near the weight display,
- The securing seal is not tampered with,
- The validity is not expired.

The period of validity is country-specific. It is in the responsibility of the owner to renew verification in due time.

Combinations of a weighing terminal and an analog weighing platform use a Geo Code to compensate for gravitational influence.

The manufacturer of the weighing instrument uses a defined Geo Code value for verification.

Please check if the Geo Code in the instrument corresponds with the Geo Code value defined for your location.

The Geo Code value is displayed when you switch on the instrument.

The Geo Code for your location is shown in the appendix.

→ Call the METTLER TOLEDO service technician if the Geo Code values do not match.

\*It's only for China W&M approval.

## 2.8 **Display Information**

Up to 20 different items for display can be configured in the menu for the info key. Depending on the configuration in the menu Terminal -> Device -> Keyboard-> Info key, the following data can be assigned in a free order, e.g.:

- Date & Time
- · Weight values
- Identifications
- Device information

#### Press .

The (first) info screen is displayed.

Press I again.

With one info screen only, the weight display appears.

With several info screens, the next info screen is displayed.

An info screen is displayed until **I** is pressed again or **C** is pressed.

With several info screens press C to exit the info screens.

÷

Mettler Toledo User Manual ICS241 15

# 3. Application

## 3.1 Piece counting

## 3.1.1 Piece counting with a fixed number of reference pieces

#### Prerequisite

- $\sqrt{}$  The corresponding soft key. n is activated in the terminal menu.
- 1. Load the reference parts
- 2. If it is the default number of reference parts, press. n.
- 3. Otherwise enter the number of reference parts and press 3. n.

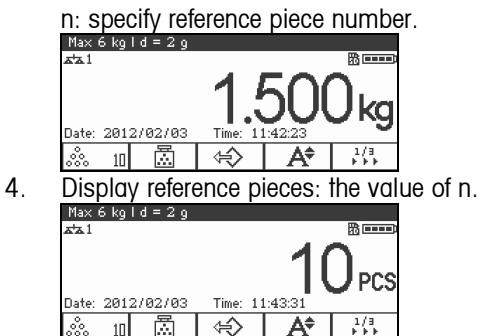

- The average piece weight remains stored until a new average piece weight is determined.
- The auxiliary line and the info page can be configured to show the average piece weight.

### 3.1.2 Piece counting with a known piece weight

#### Prerequisite

- $\checkmark$  The corresponding soft key  $\mathbf{\overline{M}}$  is activated in the terminal menu.
- 1. Press

Input of the average piece weight (APW) is requested.

|      | Aven  | age piece u | Jeight |      |
|------|-------|-------------|--------|------|
| APW: | 0.564 | 9           |        | 1230 |
| ESC  | ŧ     |             | -      | OK∕  |

- 2. Enter the average piece weight and confirm with  $\square$ . The weight unit changes to PCS.
- 3. Load the parts to be counted. The number of pieces is displayed.

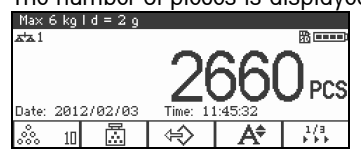

Τ

- You can enter the average piece weight via barcode if the external input destination is configured to "Average piece weight".
- The average piece weight remains stored until a new average piece weight is determined.

### 3.1.3 Exit piece counting

→ PressC.

'Clear' is displayed on the screen. Average piece weight is cleared, and straight weighing value is displayed. The device operates in straight weighing mode.

## 3.2 **Reference optimization**

Reference optimization serves to re-calculate new average piece weight using a greater number of reference pieces.

Reference optimization can be performed either manually or automatically

### 3.2.1 Manual Reference Optimization

#### Prerequisite

- ✓ For manual ref. opt, activate soft key 🖾 ✓in the menu'Terminal->Device->Keyboard->Soft keys'.
- ✓ Soft key a vis only available in the counting mode, and the average piece weight is obtained via sample counting, not fixed input.
- 1. Piece counting with a fixed number of reference pieces. (Repeat step 1-3 of 3.1.1).
- 2. Add several reference pieces.
- Display the total number of two counting times.
- Press <sup>™</sup> √,

The new average piece weight is obtained.

- The second added number of reference pieces must be less than the first number of reference pieces.
- If there is a great difference between the result of second average piece weight and first average piece weight, 'Optimization' function can't be executed.

### 3.2.2 Automatic Reference Optimization

#### Prerequisite

- ✓ Be activated in the menu 'Application->Auto totalize->Activate'.
   will appear in the symbols line.
- ✓ Auto totalize is only available in the counting mode, and the average piece weight is obtained via sample counting, not fixed input.
- 1. Piece counting with a fixed number of reference pieces. (Repeat step 1-3 of 3.1.1). Add several reference pieces.
- Display the total number of two counting times, the function of optimization is enabled after the number levels off. The new average piece weight is obtained.
- The second added number of reference pieces must be less than the first number of reference pieces.
- If there is a great difference between the result of second average piece weight and first average piece weight, 'Optimization' function can't be executed.

T

18 Mettler-Toledo User Manual ICS241

## 3.3 Minimum sample weight

In order to ensure obtaining more precise average piece weight during reference number counting, minimum resolution can be specified to set minimum sample weight.

#### Prerequisite

- $\checkmark$  Specify the minimum percentage accuracy of the reference weight in the menu `Application->Count-> Min. sample weight'.
- 1. The scale calculates the average piece weight as discussed in step 1-2 of 3.1.1.
- 2. It has determined that the percentage accuracy for the reference weight is below the value set as Minimum sample weight.

It will calculate the number of pieces that you have to place on the scale to reach the desired percentage accuracy.

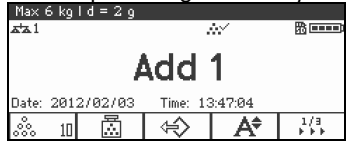

- 3. After placing the specific number of pieces on the scale, the average piece weight will be optimized.
- → It is possible to override the minumum sample weight checking by pressing the C key when you are prompted to add pieces on the scale. This will enable you to use the calculated piece weight, but note that a \*\* appears on the display to incate that the sample weight is below the desired percentage accuracy.

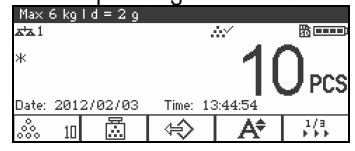

T

### 3.4.1 Manual totalizing

#### Prerequisite

✓ For manual totalization, soft key ...+...must be activated in the menu 'Terminal->Device->Keyboard->soft keys'.

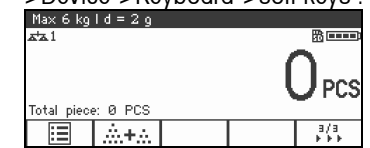

 If you want to display the totalized result on the screen, please specify 'Total net' in Auxiliary line(Terminal->Device->Display->Auxiliary line) and/or accumulate number 'n' in Info key (Terminal->Device->Keyboard->Info key).

#### Totalizing

1. Press soft key \*\*\* to enter totalization interface in weighing or counting mode.

| Max 6 k   | :gld = 2 g |  |          |
|-----------|------------|--|----------|
| ata 1     |            |  | 四 ====)  |
| ΣN:       | 0.000kg    |  | ~        |
| ΣP:       | ØPCS       |  | <b>N</b> |
| n :       | 0          |  | UPCS     |
| Total pie | ce: Ø PCS  |  |          |
| -         | 5          |  | ESC      |
|           |            |  |          |

2. Weigh the first batch and press the soft key+, the total net and the number of items are displayed.

| Unload the scale. |                       |   |       |                                                                                                    |  |  |  |
|-------------------|-----------------------|---|-------|----------------------------------------------------------------------------------------------------|--|--|--|
| Max 6 kg          | Max 6 kg l d = 2 g    |   |       |                                                                                                    |  |  |  |
| ata 1             |                       |   |       | 田本     田本     田     田 |  |  |  |
| ΣN:               | 1.500kg               |   | 00-   | · ^                                                                                                    |  |  |  |
| ΣP:               | 2679PCS               |   | -767  | ′u                                                                                                    |  |  |  |
| n :               | 1                     |   | - 201 | UPCS                                                                                                    |  |  |  |
| Total piec        | Total piece: 2679 PCS |   |       |                                                                                                    |  |  |  |
| +                 | Σ                     | 2 |       | ESC                                                                                                    |  |  |  |
|                   | 1                     |   |       |                                                                                                    |  |  |  |

- 3. Load the next batch and press the soft key + again, the total net and the number of items have increased.
- 4. Unload the scale. Repeat Step 3 and 4 for further items.
  If you need to cancel the former step, press soft key , but this action only cancels the lastest operation.
  5. After totalization is completed, press soft key Σ. Safe instruction appears.
- 5. After totalization is completed, press soft key  $\Sigma$ . Safe instruction appears.
- 6. Press soft key YES to clear the totalized result.
  - or —

Press soft key NO to continue totalizing.

Piece counting results and Checkweighing/counting results can be totalized the same way.

Т

### 3.4.2 Automatic totalizing

#### Prerequisite

- $\checkmark$  Activate the function in the menu "Application->Auto totalize".
- $\checkmark$  Symbol  $\Sigma$  appears in the symbols line.
- $\checkmark$  Activate `Good print' for Under/Over Checkweighing.
  - or —
- $\checkmark$  Activate 'Auto print' for other weighing application.
- ✓ If you want to display the totalized result on the screen, please specify 'Total net' in Auxiliary line(Terminal->Device->Display->Auxiliary line) and/or accumulate number 'n' in Info key (Terminal->Device->Keyboard->Info key).

Automatic totalize

- Load the first batch, if auto print works, automatic totalizing will be excuted and total net & pieces number will be updated. If Auxiliary line or info key is set, total net and pieces number will be displayed in that area.
   Unload the scale.
  - Load the next batch, total net and pieces number will be increased.
- 3. Repeat Step 1.
- 4. Unload the scale.
  - Repeat Step 3 and 4 for further items.

If you need to cancel the former step, press soft key , but this action only cancels the latest operation.

- 5. After totalization is completed, press soft key  $\Sigma$ . Safe instruction appears.
- 6. Press soft key 'Yes' to clear the totalized result.
- or -

Press soft key NO to continue totalizing.

Ť

Piece counting results and checkweighing/counting results can be totalized the same way.

#### Prerequisite

- $\checkmark$  This function is only available in dual- scale version.
- $\checkmark$  The 2<sup>nd</sup> scale is activated in the menu 'Scale ->Scale 2->activate'.
- Soft key $\Delta \Delta$  will automatically appear in the 4<sup>th</sup> position of soft keys.
- Press soft key $\Delta \Delta$ , it switchs over from scale 1 to scale 2 or vice versa.
- The current activated scale symbol appears on the top of screen symbols and info line.
   Max 6 kg | d = 2 g
   Max 1

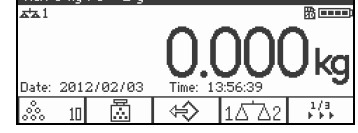

- Info line symbol will display the current scale number at 1.
   `1' indicates the current display scale is ICS241 internal scale.
   `2' indicates the current display scale is ICS241 second scale.
- The position `1'&'2' of soft key △'△ can help recognize the current scale in use.
   `1' on the left of △'△ indicates the current display scale is ICS241 internal scale.
   `2' on the left of △'△ indicates the current display scale is ICS241 second scale.

22 Mettier-Toledo User Manual ICS241

## 3.6 Log files

#### Prerequisite

- ✓ Ensure SD card is inserted, and <sup>™</sup> is displayed in symbols and info line.That indicates SD card is properly identified.(SD card: secure digital memory card, a kind of small card interted into the scale for data storage)

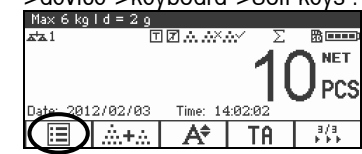

- ✓ If you need to save weighing logs, activate it in the menu 'Application->Log files->Activate".
- √ The default former 6 lines as follows,' Date', 'Net',' Tare', 'Gross', 'Scale No.'.
- ✓ If you have other requirements, specify 'Item 7-Item 10' in the menu' Application->Log files'.

#### Viewing log files

1. In the status of weighing, counting or checkweighing, press soft key 🗉 to enter the interface of viewing logs. The last weighing record appears.

| ESC     | 1      | +      | +         | 1/2     |
|---------|--------|--------|-----------|---------|
| 000 029 | Scale  | No.: 1 |           |         |
| 000 028 | Gross: | 3.00   | 0 kg      |         |
| 000 027 | Tare:  | 1.50   | 0 kg      |         |
| 000 026 | Net:   | 1.50   | 0 kg      |         |
| 000 025 | Date:  | 2013   | 2/02/03 1 | 4:03:45 |

- 2. Press soft key 1/4 or numeric keys to see more other records.
- 3. When contents are assigned in Item 7-10, more detailed results can be viewed by

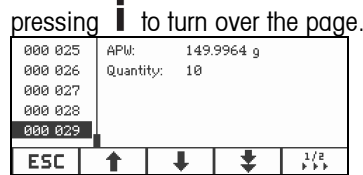

#### Printing weighing info log files.

When weighing(transaction) records are displayed, press the flip key be, the second page of soft key appears, press the print key .

|         |            | / / /               |
|---------|------------|---------------------|
| 000 025 | Date:      | 2012/02/03 14:03:45 |
| 000 026 | Net:       | 1.500 kg            |
| 000 027 | Tarie:     | 1.500 kg            |
| 000 028 | Gross:     | 3.000 kg            |
| 000 029 | Scale No.: | 1                   |
|         |            |                     |
| ESC     | 910        | 🗐   🖧               |

Following options are offered in the screen:

- Print selected record
- Print whole memory
- Print today's records
- Print records by number

|                                               |                         | 110001 | uc 2, 1 |   |  |
|-----------------------------------------------|-------------------------|--------|---------|---|--|
|                                               | - Print records by date |        |         |   |  |
|                                               | Transaction info        |        |         |   |  |
| Print selected record Print records by number |                         |        |         |   |  |
| Print whole memory Print records by date      |                         |        |         |   |  |
| Print today's records                         |                         |        |         |   |  |
| ESC                                           | 1                       | Ŧ      |         | ø |  |

- Press the cursor key  $\uparrow/\downarrow$  to choose the required printing mode, then press 2. or 😂 to confirm.
- If print records by number or print records by date is chosen, you need to enter start 3. number and end number, or start date and end date.

Then press  $\Box$ , all selected weighing (transaction) info records will be printed.

| Transaction info |    |   |      |  |  |  |
|------------------|----|---|------|--|--|--|
| Start number:    | þ  |   | 1230 |  |  |  |
| End number:      | 29 |   |      |  |  |  |
|                  |    |   |      |  |  |  |
| ESC 🔶            | -  | ⇒ | 0K   |  |  |  |

Edit print range in 'print records by number' mode.

#### Searching weighing info records

- 1.
- When weighing (transaction) records are displayed, press soft key . Press soft key it to select search criteria: 'search by date' or 'search by rec. No.', then press to confirm. 2.
- Enter weighing info record number or date, press  $\square$  to confirm. 3.

All needed weighing info appears.

#### Delete weighing info log files.

The action is operated in the menu 'Application->log files->weighing info log'.

|            | пррис | adion Lo | g mes |  |  |  |  |
|------------|-------|----------|-------|--|--|--|--|
| Item 8     |       |          |       |  |  |  |  |
| Item 9     |       | C1       |       |  |  |  |  |
| Item 10    |       | Start?   |       |  |  |  |  |
| Delete all |       |          |       |  |  |  |  |
| +          | 1     | +        | +     |  |  |  |  |

T

## 3.7 Checkweighing/counting

The device offers checkweighing/counting functions. The respective settings in the menu are described in the application menu section.

#### Prerequisite

 $\checkmark$  The soft keys for checkweighing/counting are activated in the terminal menu section.

### 3.7.1 Specifying target values

Different entries are required at the beginning of checkweighing or checkcounting, depending on the tolerance type setting.

#### Tolerance type "Absolute"

A low and a high weight value must be entered. These weights and all weights within this range are treated as being within tolerance.

#### Tolerance type "Relative"

Target weight (Target) as well as lower tolerance (Tol -) and upper tolerance (Tol +) have to be specified. The tolerances are displayed as relative deviations from the target weight.

#### Tolerance type "Percent"

Target weight (Target) as well as lower tolerance (Tol –) and upper tolerance (Tol +) have to be specified in percent. At checkweighing the weight value is represented as a percentage of the target weight. The target weight 100 % is striven for, or 0 % at over/ under checkweighing to zero.

#### 3.7.2 Weighing in target values

The following section describes the course of the factory setting for the checkweighing/counting application.

1. Press→◆

The current checkweighing parameters are displayed.

| Target definition          |                           |               |  |      |  |  |
|----------------------------|---------------------------|---------------|--|------|--|--|
| Tol.type:<br>Low:<br>High: | Absolut<br>1.500<br>0.000 | e<br>kg<br>kg |  | 123Ø |  |  |
| ESC                        |                           | 0             |  | 0K   |  |  |
|                            | /                         | <b>N</b>      |  |      |  |  |

2. Use soft key 
<sup>∞</sup> to change the tolerance type and soft key <sup>∞</sup> to proceed to the first low target.

With a tolerance type selected in the menu, this step does not appear.

3. Type in requested weight and press soft key

| The next parameter is highlighted. |                            |          |  |      |  |  |  |
|------------------------------------|----------------------------|----------|--|------|--|--|--|
| Target definition                  |                            |          |  |      |  |  |  |
| Tol.type:<br>Low:<br>High:         | Absolute<br>1.500<br>0.000 | kg<br>kg |  | 123Ø |  |  |  |
| ESC                                |                            |          |  | OK   |  |  |  |

4. Repeat step 3 until "New target set!" is displayed.

The checkweighing display appears, the scale is ready for checkweighing.

 If tolerance default values have been set in the menu, only the target has to be specified with tolerance types "Relative" and "Percent". The upper tolerance value has to be greater than or equal the lower one (High  $\ge$  Low) or, respectively, the target weight has to be greater than or equal the lower tolerance value and smaller than or equal the upper tolerance (Tol +  $\ge$  Target  $\ge$  Tol -).

### 3.7.3 Specifying target number of pieces

#### Prerequisite

1

Т

 $\checkmark$  At least one of the counting soft keys  $\approx n$  is activated.

Determining the piece weight

- → Apply the reference parts (factory setting: 10 pieces) and press <sup>∞</sup> n. The number of reference pieces is displayed.
- For alternate procedures to determine the piece weight refer to the counting section.
- If you use the unit PCS, the tolerance type percent is not available.

#### Weighing in the target number of pieces

→ Proceed as described in section "Weighing in target values".
The display unit is PCS

| 111       | e aispi | ay unii is i    | PUS. |
|-----------|---------|-----------------|------|
|           | Tai     | rget definition |      |
| Tol.type: | Absol   | ute             | 1230 |
| Low:      | 10      | PCS             |      |
| High:     | 0       | PCS             |      |
| ESC       |         | 0               | ΟK   |

### 3.7.4 Checkweighing/counting display

#### Prerequisite

 $\checkmark$  Target weighing or counting has been setted.

#### Default layout

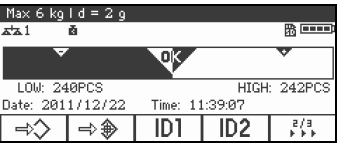

Weight in Tolerance

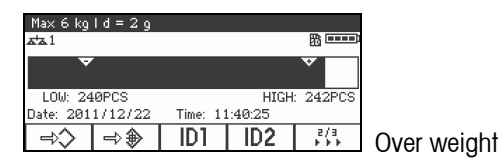

#### Big font mode

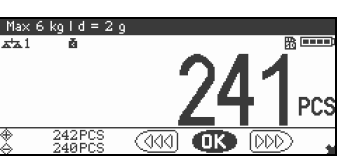

In big font mode, soft keys line will disappear automatically if no key is pressed within 2 seconds. Checkweighing status information is displayed. If any soft key is pressed, soft key line will appear again instead of checkweighing status info.

#### 3-line mode

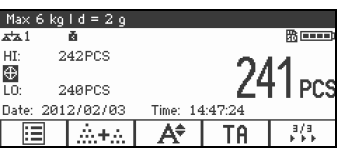

If checkweighing result meets the specified checkweighing range requirement, target value

line  $^{\bigoplus}$  will be highlighted, indicating the current result meets the checkweighing range requirement.

## 3.8 Using stored preset parameters

### 3.8.1 Store article parameters

Article parameters include the following: Preset Tare, Average piece weight, Article number, Article name.

Tolerance type, target weight and tolerance can be saved during checkweighing application.

50 target values can be stored in terminal at most.

1. In the status of tare, average piece weight or checkweighing.

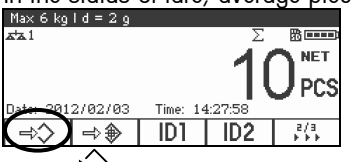

Press  $\rightarrow$ , the first record number in status 'free' will be displayed.

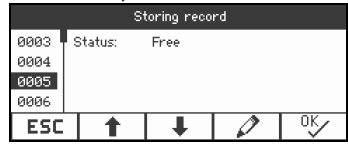

- If necessary, you can choose one record via numeric keys or direction soft keys <sup>↑</sup>/↓. Press <sup>◦K</sup>.
  - If necessary, press soft key  $\swarrow$  to edit article number and article name.

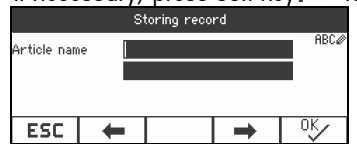

'Record loaded!' appears shortly on the screen. Target record is stored under the selected number.

#### If the selected record is already occupied, 'Occupied' status is displayed.

- If you want to overwrite the old record, please press soft key <sup>OK</sup>. 'Overwrite record?' appears. Press 'Yes' to overwrite it, press 'No' to cancel!
- If article number or article name existed, the later same article number or article name can't be stored. If so, 'Overwrite record?' will appears. Press 'Yes' to overwrite it, press 'No' to cancel, then re-edit it.

#### Quick store

3.

→ After define article parameters, please enter a numeric key whose number status is free, press→>.

Article parameters will be quickly stored!

### 3.8.2 Recall targeted record

#### 1. Press

The first used record is displayed.

2. Enter the required record number or choose one record using direction keys 1/4.

3. Press OK

'Record loaded!' appear shortly on the screen. The display turns back to weighing interface. Tare, Average piece weight, article number, article name or Checkweighing/counting will be specified based on preset parameters.

#### Quick Recall

 $\rightarrow$  Enter the required record number, press  $\leftarrow$ 

## 3.9 Edit letter and number

ICS241 supports the input of numbers, English letters and punctuation. Lots of information can be enterd via the keyboard, e.g. article information, article number, ID1, ID2.

When letters or numbers are required to input, one of the following symbos is displayed on the upper right corner of the screen:

- 1232 Numeric input.
- ABC Capital Letters and other special characters input.
- ab⊂ Lowercase and other special characters input.
- → Press Skey, to switch between capital letters and lowercase letters.
- → The method of text input is similar to the operation on cellphone. Each numeric key is distributed four letters at most.
- → Confirm input pressing the key

Example: Input 'ICS241'.

- 1. Ensure ABC is displayed.
- 2. Press key 4 three times to enter letter'l'.
- 3. Press key 2 three times to enter letter'C'.
- 4. Press key 7 four times to enter letter'S'.
- 5. Press key S two times to switch numeric enter 1232
- 6. Enter digit 2.
- 7. Enter digit 4.
- 8. Enter digit 1.
- 9. Press key 
  by to confirm.

# 4. Menu settings

In the menu settings can be changed and functions can be activated. This enables adaptation to individual weighing requirements.

The menu consists of the following 5 main blocks containing various submenus on several levels.

| Scale         | see section 4.2 |
|---------------|-----------------|
| Application   | see section 4.4 |
| Terminal      | see section 4.5 |
| Communication | see section 4.6 |
| Maintenance   | see section 4.7 |

## 4.1 **Operating the menu**

|                 | Calling up the menu and entering the password<br>The menu has 2 different operating levels: Operator and Supervisor. The supervisor level<br>can be protected by a password. When the device is delivered, both levels are accessible<br>without a password.                         |
|-----------------|----------------------------------------------------------------------------------------------------|
| Operator menu   | Press 🕞 and keep it pressed until Enter code appears.<br>Press 🕞 again.<br>The menu item Terminal is displayed. Only parts of the submenu are accessible.                                                                                                    |
| Supervisor menu | Press 🖙 and keep it pressed until Enter code appears.<br>Enter the password and confirm with 🗲.<br>The first menu item Scale is highlighted.                                                                                                    |
| i               | No supervisor password has been defined when the device is first delivered. Therefore, confirm the password inquiry with D>when you call up the menu for the first time. If a password has still not been entered after a few seconds, the scale returns to the weighing mode.       |
|                 | Emergency password for Supervisor access to the menu<br>If a password has been issued for Supervisor access to the menu and you have forgotten<br>it, you can still enter the menu:<br>Press =>and keep it pressed until Enter code appears<br>Press =>0<3 times and confirm with=>. |
|                 | Display presentation in the menu                                                                                                    |

Menu items are displayed together with their parental level. The following example shows the menu start screen.

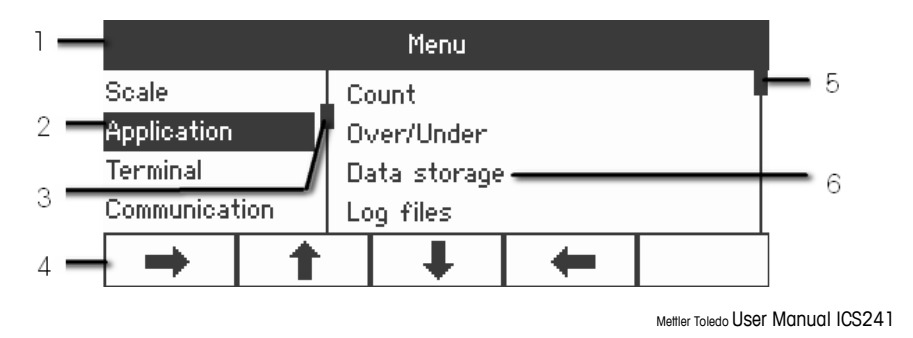

31

- 2. Menu items; the selected menu item is highlighted
- 3. Scroll flag (left), like the scroll bar of your PC
- 4. Navigation line
- 5. Scroll flag (right), like the scroll bar of your PC
- 6. Sub-menu items

### 4.1.1 Numeric operation in the menu, e.g. enter date

Supervisor menu

Change highlight displayed digits: directly press digital keyboard(0—9), digits can be entered.

Press, move to next digit (right of the current one), press, move to former digit(left of the current one).

Repeat step 1 and 2 until all digits are set.

Press 🗗 to confirm.

### 4.1.2 Exit menu

- 1. Press O.
- 2. The last menu item End appears. 'Save settings ?' is displayed.
- 3. Press OK or ⊡.
- 4. menu changes are saved and the terminal returns to the weighing mode
- -or -
- → Press ESC and return to menu settings.
- -or -
- ➔ Press NO to discard changes and return to the weighing mode.

## 4.1.3 Selecting and setting parameters in the menu

Example: Setting of the Chain tare function

| Menu          |   |              |          |   |   |  |
|---------------|---|--------------|----------|---|---|--|
| Scale         |   | C            | ount     |   | ļ |  |
| Application   |   | Over/Under   |          |   |   |  |
| Terminal      |   | Data storage |          |   |   |  |
| Communication |   |              | )g files |   |   |  |
| +             | 1 |              | Ŧ        | t |   |  |

- 1. In the menu start screen press the soft key → to switch to the right side. The first submenu `Application' gets highlighted.
- 2. Use the soft keys ↓ / to select Tare. The Tare submenus are displayed on the right side.

| Scale – Scale 1 |       |                 |   |  |  |  |
|-----------------|-------|-----------------|---|--|--|--|
| Control         | A     | uto tare        |   |  |  |  |
| Display/Units   |       | hain tare       |   |  |  |  |
| Zero            | A 🛔   | Auto clear tare |   |  |  |  |
| Tare            | ∎T Ta | Tare key        |   |  |  |  |
| →               | t     | +               | ŧ |  |  |  |

- 3. Press the soft key ➡to open the selected (highlighted) menu item Tare. The Tare submenus are displayed on the left side.
  - 1) Use the soft keys 1/4 to select Chain tare.

The current Chain tare setting is displayed on the right side.

| Scale - Scale 1 - Tare |      |    |   |   |  |
|------------------------|------|----|---|---|--|
| Auto tare              |      |    |   |   |  |
| Chain tare             |      | Or | n |   |  |
| Auto clear :           | tare |    |   |   |  |
| Tare key               |      |    |   |   |  |
| <b>→</b>               | 1    |    | + | ŧ |  |

- Press the soft key to open the selected (highlighted) menu item Chain tare. All possible Chain tare settings are displayed, the current setting is highlighted on the right side.
- 3) Use the soft keys 1/4 to change the Chain tare setting
- 4) Confirm the entry with ⊡→ or soft key °K.

| / /             |     |           | 1      |  |
|-----------------|-----|-----------|--------|--|
| S               | ale | – Scale 1 | – Tare |  |
| Auto tare       |     |           |        |  |
| Chain tare      | 0   | n         |        |  |
| Auto clear tare |     |           |        |  |
| Tare key        |     |           |        |  |
| +               |     | +         | t      |  |

If chain tare is displayed, either soft key  $\sim$  or transfer key  $\sim$  can be used to confirm settings.

## 4.2 Scale menu block

Factory settings are printed in bold in the following overview.

### 4.2.1 Overview

| Level 1        | Level 2         | Level 3                         |  |
|----------------|-----------------|---------------------------------|--|
| Calibration    |                 |                                 |  |
|                | Unit 1          | g, <b>kg</b> , oz, lb, t        |  |
| Dioplay/Unito  | Unit 2          | <b>g</b> , kg, oz, lb, t        |  |
| Display/offlis | Resolution      |                                 |  |
|                | Unit roll       | On, Off                         |  |
| Zero           | AZM             | Off, 0.5d, 1d, 2d, 5d, 10d      |  |
|                | Auto tare       | Off, On                         |  |
| Tare           | Chain tare      | Off, On                         |  |
|                | Auto clear tare | Off, On, 9d                     |  |
| Restart        | Off, On         |                                 |  |
|                | Vibration       | Low, <b>Medium</b> , High       |  |
| Filter         | Process         | Universal, Dosing               |  |
|                | Stability       | Fast, <b>Standard</b> , Precise |  |
| MinWeigh       | Function        | Off, On                         |  |
| Reset          | Perform Reset?  |                                 |  |

## 4.2.2 Description of the Scale menu block

#### Scale -> Calibration

This menu item is not available for verified scales.

| Perform calibration? | 1 Unload scale.                                                                     |
|----------------------|-------------------------------------------------------------------------------------|
|                      | 2 Start calibration with $\Box$ .                                                   |
|                      | The scale determines the zero point' -0-`appears in the display.                    |
|                      | The calibration weight to be placed on the scale flashes in the display.            |
|                      | 3 If necessary, change the weight value displayed with $\rightarrow T \leftarrow$ . |
|                      | 4 Place the calibration weight on the scale and confirm with $\Box$ .               |
|                      | The scale calibrates with the calibration weight loaded.                            |
|                      | After calibration is completed, -Done- appears briefly on the display.              |
|                      |                                                                                     |
|                      |                                                                                     |
| Note                 | Abort the calibration process by pressing 🖒.                                        |

#### Scale -> Display/Units - Weighing unit and display accuracy

| Unit 1     | Select weighing unit 1: g, kg, oz, lb, t                                                                                                    |
|------------|----------------------------------------------------------------------------------------------------|
| Unit 2     | Select weighing unit 2: g, kg, oz, lb, t                                                                                                    |
| Resolution | Select readability (resolution), the possible settings depends on the connected scale capacity.                                                                    |
| Unit roll  | When unit roll is switched on, the weight value can be displayed in all available units with S.                                                                    |
| Notes      | • In case of verified scales, individual sub-items of the Display menu item may not be available or only to a limited extent, depending on the respective country. |

#### Scale -> Zero - Automatic zero update

| AZM(Automatic        | On verified scales, this menu item does not appear.                 |
|----------------------|---------------------------------------------------------------------|
| zone<br>maintenance) | Switching on/off automatic zero update and selecting zeroing range. |
|                      | Possible settings: Off; <b>0.5 d</b> ; 1 d; 2 d; 5 d; 10 d          |

#### Scale -> Tare - Tare function

| Auto tare    | Switching on/ <b>off</b> automatic taring                                                                                                    |  |  |
|--------------|----------------------------------------------------------------------------------------------------|--|--|
| Chain tare   | Switching <b>on</b> /off chain tare                                                                                                    |  |  |
| A-Clear tare | Switching on/off automatic clearing of the tare weight when the load is removed from the scale.                                                                                                    |  |  |
|              | <ul> <li>On The tare weight is automatically cleared if the gross weight is 0 or below zero</li> <li>Off No automatic clearing of the tare weight</li> <li>9 d The tare weight is automatically cleared if the gross weight is within +/- 9 display steps.</li> </ul> |  |  |

#### Scale -> Restart - Automatic saving of zero point and tare value

| Restart | When the restart function is activated, the last zero point and the tare value are saved. |
|---------|-------------------------------------------------------------------------------------------|
|         | After switching the scale off/on or after a power interruption, the device continues to   |
|         | work with the saved zero point and tare value.                                            |

#### Scale -> Filter - Adaptation of the ambient conditions and the weighing type

| <b>Vibration</b><br>Low | <ul> <li>Adaptation to the environment conditions</li> <li>Very steady and stable environment. The scale works very rapidly, but is very</li> </ul> |
|-------------------------|----------------------------------------------------------------------------------------------------|
| Medium                  | sensitive to external influences.                                                                                                    |
| High                    | Normal environment. The scale operates at medium speed.                                                                                             |
|                         | • Restless environment (slight vibrations). The scale works more slowly, but is less sensitive to external influences.                              |

| Process         | Adaptation to the weighing process                                                                                                    |
|-----------------|----------------------------------------------------------------------------------------------------|
| Universal       | Universal setting for all weighing samples and normal weighing goods.                                                                                         |
| Dosing          | Dispensing liquid or powdery weighing samples.                                                                                                    |
| Stability       | Adjusting the stability detector                                                                                                    |
| Fast            | The scale operates very fast.                                                                                                    |
| Standard        | The scale operates at medium speed.                                                                                                    |
| Precise         | • The scale operates with the greatest possible reproducibility.                                                                                              |
|                 | Slower the scale works, greater the reproducibility of the weighing results.                                                                                  |
|                 | Scale -> MinWeigh - Minimum weighing value<br>Before you can use this function, the METTLER TOLEDO service technician has t                                   |
|                 | determine and to enter a minimum weight value.                                                                                                    |
| Function        |                                                                                                    |
|                 | If the weight on the scale drops below the stored minimum weight, appears in the symbols and info line.                                                       |
|                 | Scale -> Reset - Resetting scale settings to factory settings                                                                                                 |
| Perform reset ? | <ul> <li>Confirmation inquiry</li> <li>Reset the analog scale settings to factory settings with YES.</li> <li>Do not reset scale settings with NO.</li> </ul> |

## 4.3 Application menu block

Factory settings are printed in **bold** in the following overviews

| Level 1       | Level 2                                | Level 3                                                                      | Level 4                                                                          |  |  |
|---------------|----------------------------------------|------------------------------------------------------------------------------|----------------------------------------------------------------------------------|--|--|
| Count         | Reference n                            | 1-60000                                                                      |                                                                                  |  |  |
|               | Min. sample weight                     | <b>Off</b> ,97.5%,99.0%,99.5%                                                |                                                                                  |  |  |
|               | Accurancy display                      | Off, On                                                                      |                                                                                  |  |  |
|               | APW(average piece weight) optimization | <b>Off</b> ,On                                                               |                                                                                  |  |  |
|               | Auto sampling                          | <b>Off</b> ,On                                                               |                                                                                  |  |  |
|               | Auto clear APW(average piece weight)   | <b>Off</b> ,On                                                               |                                                                                  |  |  |
| Over/Under    | Tolerance                              | Off, Absolue, Relative, Per                                                  | cent                                                                             |  |  |
|               | Default values                         | Activate                                                                     | <b>Off</b> , On                                                                  |  |  |
|               |                                        | Relative weight                                                              | Tolerance-, Tolerance+                                                           |  |  |
|               |                                        | Percent weight                                                               | Tolerance-, Tolerance+                                                           |  |  |
|               |                                        | Relative pieces                                                              | Tolerance-, Tolerance+                                                           |  |  |
|               | Output                                 | Setpoint tol-                                                                |                                                                                  |  |  |
|               |                                        | Good print                                                                   | <b>Off</b> ,On                                                                   |  |  |
| Data storage  | Article name                           | Activate                                                                     | <b>Off</b> ,On                                                                   |  |  |
|               | Article number                         | Activate                                                                     | <b>Off</b> , On                                                                  |  |  |
|               | Delete all                             | Delete all Start?                                                            |                                                                                  |  |  |
|               | Delete record                          |                                                                              |                                                                                  |  |  |
|               | Print records ?                        |                                                                              |                                                                                  |  |  |
| Log files     | Activate                               | Off,On                                                                       |                                                                                  |  |  |
|               | Item 7<br>…<br>Item 10                 | Not used, Average piece<br>number, ID1 , ID2, Devi<br>SNR(serial number) sca | weight, Quantity, Article name, Article<br>ce identifier, Device location,<br>le |  |  |
| Auto totalize | Activate                               | <b>Off</b> , On                                                              |                                                                                  |  |  |
| Reset         | Perform reset?                         |                                                                              |                                                                                  |  |  |

### 4.3.1 Overview

## 4.3.2 Description

#### Application->Count

| Reference n                                        | Setting reference number(1-60000) After setting, the n in soft key $\infty$ n will automatically display the set number.                                                                                                    |
|----------------------------------------------------|----------------------------------------------------------------------------------------------------|
| Min. sample weight                                 | Setting the min. sample weight.<br>Off: no requirement to sample weight.<br>97.5%, 99.0%, 99.5%: min. sample weight. It will remind user that more pieces<br>need to be added to reach the defined sample weight.                                                                                                    |
| APW opt.<br>(average piece<br>weight optimization) | Activate /deactivate APW(average piece weight) optimization function.<br>After activation, the precision of the APW(average piece weight) can be improved by<br>adding sample pieces.<br>Note:<br>If this symbol $\stackrel{\bullet}{\longrightarrow}$ is displayed in the info line, the added number of sample pieces<br>must be smaller than the current number of pieces, or the function will be invalid. |
|                                                    |                                                                                                    |

#### Application->Count -> Auto sampling & Auto clear APW

| Auto sampling                              | Activate /deactivate Auto sampling.<br>After activation, this symbol will be displayed in info line. Load samples in the<br>weighing platform, the number of samples must be the same as the `reference number'.<br>After the sample is steady, the terminal will auto sample. The display contents changes<br>from sample weight to the number of samples piece. |
|--------------------------------------------|----------------------------------------------------------------------------------------------------|
| Auto clear<br>APW(average piece<br>weight) | Activate /deactivate Auto clear APW(average piece weight).<br>After activation, this symbol will be displayed in info line. If the current status is<br>counting, unload the weighing platform. After being steady, the terminal will auto clear<br>APW(average piece weight), exiting counting mode and returning to weighing interface.                         |

#### Application-> Log files -> Set log files

| Activate?     | If activated, all weighing information will be saved in log files in SD card (Secure digital |
|---------------|----------------------------------------------------------------------------------------------|
| Item 7Item 10 | they need to use the function of log files.)                                                 |
|               | Other additional info can be saved besides the 6 fixed items.                                |
|               | 1. Select the item number.                                                                   |
|               | 2. Assign contents to this item.                                                             |
|               | Before you delete all the stored weighing records, a warning message will appear.            |

#### Application-> Over/Under ->Set checkweighing parameters

| Tolerance type  | Specify which parameters have to be entered for checkweighing.                                                                                                    |
|-----------------|----------------------------------------------------------------------------------------------------|
| Off             | <ul> <li>No tolerance type predefined, it can be set individually when entering<br/>checkweighing/counting parameters.</li> </ul>                                                                                                    |
| Absolute        | <ul> <li>A low and a high weight value must be entered. These weights and all weights<br/>within this range are treated as being within tolerance.</li> </ul>                                                                          |
| Relative        | <ul> <li>The target weight has to be entered as an absolute weight, upper and lower<br/>tolerances as weight deviations from the target weight.</li> </ul>                                                                             |
| Percent         | • The target weight has to be entered as an absolute weight, upper and lower tolerances as deviations in percent from the target weight.Not possible for counting.                                                                     |
| Default values  | If you always use the same tolerances for checkweighing/counting, you can store these tolerances and thus avoid entering tolerances all the time.                                                                                      |
| Activate        | <ul> <li>Activating usage of default tolerance values.</li> <li>Off default tolerance values not used</li> <li>On default tolerance values used</li> </ul>                                                                             |
| Relative weight | Relative weight enter the weight values for Tolerance – and Tolerance +.                                                                                                    |
| Percent weight  | Percent weight enter the percentages for Tolerance – and Tolerance +.                                                                                                    |
| Relative pieces | Relative pieces enter Tolerance – and Tolerance + in pieces.                                                                                                    |
| Output          | Setting display and printing options.                                                                                                    |
| Setpoint tol    | This setpoint is available on the optional digital I/O interface as well.<br>when you are already near the target or if you need an additional setpoint for I/O<br>control.<br>Possible settings: 0 100 % (of the "Tolerance –" value) |
| Good print      | <ul> <li>Automatic printout</li> <li>Off No automatic printout</li> <li>On Automatic printout when a stable weight value within the tolerance values exists.</li> </ul>                                                                |

#### Application-> Data storage ->Set Data Storage parameters

| Article name<br>Article number | Article name and article number can be assigned for each record. They are saved as part of targeted record, which can be displayed, printed out or sent.<br>The maximum length of each article name and article number is 40 characters.                                                                                                    |
|--------------------------------|----------------------------------------------------------------------------------------------------|
| Activate                       | <ul> <li>Activate article name or article number, to identify checkweighing/counting parameter settings.</li> <li>Deactivate <ul> <li>Article name and article number can not be defined during the period targeted record definition.</li> </ul> </li> <li>Activate <ul> <li>When you press target key, you can enter article name or article number via keyboard in data storage definition.</li> </ul> </li> </ul> |
| Delete all                     | Delete all records.<br>Before the code will be deleted, there will be a warning message.                                                                                                    |
| Delete record                  | Delete one record.                                                                                                    |
| Print records                  | Printout article/all current part parameters.                                                                                                    |
| Note                           | Edit targeted record via SICS command.                                                                                                    |

#### Application ->Reset ->Reset application settings to factory settings

| Perform reset? | Confirmation inquiry                                                             |
|----------------|----------------------------------------------------------------------------------|
|                | <ul> <li>Reset the application settings to factory settings with YES.</li> </ul> |
|                | <ul> <li>Do not reset application settings with NO.</li> </ul>                   |

## 4.4 **Terminal menu block**

Factory settings are printed in **bold** in the following overview.

| Level 1 | Level 2            | Level 3                                                 | Level 4                                                                                                    | Level 5                                                                                                    |
|---------|--------------------|---------------------------------------------------------|----------------------------------------------------------------------------------------------------|----------------------------------------------------------------------------------------------------|
| Device  | Language           | English, Chinese                                        |                                                                                                    |                                                                                                    |
|         | Sleep/Power<br>off | Off, 1 minute, 3 minute, 5 minute, 15 minute, 30 minute |                                                                                                    |                                                                                                    |
|         | Display            | Layout Default, 3-Line mode, Big font                   |                                                                                                    | mode, Big font                                                                                                    |
|         |                    | Auxiliary line                                          | Not used, <b>Date &amp; Time</b> , Gross, Net, Tare, High<br>resolution, Average PW, Reference count, Quantity,<br>Article name, Article number, ID1, ID2, Total net, Total<br>piece, n, Record number, Target, Deviation, Device<br>identifier, Device location |                                                                                                    |
|         |                    | Contrast                                                | 1 10                                                                                                    |                                                                                                    |
|         |                    | Brightness                                              | 1 10                                                                                                    |                                                                                                    |
|         |                    | Backlight                                               | Off, 5 seconds, 10 seconds, 30 seconds, 1 minute, <b>On</b>                                                                                                    |                                                                                                    |
|         |                    | Weight hold                                             | <b>0 s</b> 10 s                                                                                                    |                                                                                                    |
|         | Keyboard           | Key lock<br>Info key                                    | Power<br>Clear<br>Unit switch<br>Info<br>Transfer<br>Keypad<br>Item 1<br><br>Item 20                                                                                                    | Lock, <b>Unlock</b><br>Not used, Date & Time, Gross, Net,<br>Tare, Net & High Res. , Average PW,<br>Reference count, Quantity, Article<br>name, Article number, ID1, ID2, Total<br>net, Total piece, n, Record number,<br>Tarret Tolargage |
|         | Data & Time        | Format                                                  | \\AAA//mm/dd 2/                                                                                                    | Target, Tolerance –, Tolerance +,<br>Tolerance type, Deviation, Device<br>identifier, Device location, Dev. name,<br>SNR(serial number) scale, Firmware<br>vers.                                                                           |
|         | Date & Lime        | Format                                                  | dd/mm/yyyy 24h,<br>mm/dd/yyyy 12h                                                                                                    |                                                                                                    |
|         |                    | Date                                                    | <b>yyyy/mm/dd</b> ,<br>dd/mm/yyyy,<br>mm/dd/yyyy                                                                                                    |                                                                                                    |

### 4.4.1 Overview

|        |                | Time           | hh:mm      |
|--------|----------------|----------------|------------|
|        |                | Morning        | Morning    |
|        |                | /Afternoon     | /Afternoon |
|        | Веер           | <b>On</b> ,Off |            |
| Access | Supervisor     | Password       |            |
| Reset  | Perform reset? |                |            |

42 Mettler-Toledo User Manual ICS241

## 4.4.2 Description of the terminal menu block

| Language | Select language.<br>Possible languages: English, <b>Chinese</b> . |
|----------|-------------------------------------------------------------------|
|          |                                                                   |

#### Terminal->Device -> General device settings

| Sleep<br>(User access)     | This menu item only appears on devices in mains operation.<br>When Sleep is activated, the device switches display and backlighting off after the time<br>period set not in use and gross weight is zero. Display and backlighting are switched<br>on again by pressing a key or if the weight changes.<br>Possible settings: Off, 1 min, 3 min, 5 min, 15 min, 30 min (approximate values). |
|----------------------------|----------------------------------------------------------------------------------------------------|
| Power Off<br>(User access) | This menu item only appears on devices in battery operation.<br>When Power Off is activated, the device switches itself automatically off when not in<br>use after the time period set. After this, the scale must be switched on again using $\mathcal{O}$ .<br>Possible settings: Off, 1 min, 3 min, 5 min, 15 min, 30 min (approximate values).                                           |

| Display                     | Configuring the display window. For details see introduction.                                                                                                    |  |  |
|-----------------------------|----------------------------------------------------------------------------------------------------|--|--|
| Layout<br>Auxiliary Line    | Selecting the display mode of the weight value.<br>Possible settings: <b>Default</b> , Big font mode, 3-Line mode<br>Selecting the contents of the auxiliary display line.                                                                                                    |  |  |
|                             | Possible settings:Not used(auxiliary line blank), <b>Date &amp; Time</b> , Gross, Net, Tare, High resolution(weight value in higher resolution), ID1, ID2, Device identifier, Device location, Target, Deviation, Average piece weight, Reference count, Quantity, Record number, Article name, Article number ,Total net, Total piece, n.                                                     |  |  |
| Contrast<br>(User access)   | Setting the contrast of the display.<br>Possible settings: 1 <b>5</b> 10                                                                                                    |  |  |
| Brightness<br>(User access) | Setting the brightness of the display.<br>Possible settings: 1 <b>5</b> 10                                                                                                    |  |  |
| Backlight<br>(User access)  | Setting whether and after which time the background lighting is to be switched off.<br>Devices with a battery switch the background lighting automatically off by<br>default when no action takes place at the device for approx. 5 seconds.<br>Possible settings: Off (no background lighting), 5 sec, 10 sec, 30 sec, 1 min,<br>On (background lighting always on) (approximate time values) |  |  |
| Weight hold                 | Setting how long the weighing result is frozen in the display after the transfer key<br>has been pressed or auto print was generated.<br>Possible settings: 0 s 10 s.                                                                                                    |  |  |

| Keyboard | Switching keys on/off and setting info key.                                                                                                    |
|----------|----------------------------------------------------------------------------------------------------|
| Key lock | Selecting keys to lock/unlock.                                                                                                    |
|          | Possible keys: Power (↺) , Clear (C) , Unit switch (╰͡͡͡͡͡͡͡͡͡͡) , Info. (İ) Transfer<br>(Ē≯) ,Numeric keypad (0-9).                                                                                                    |
| Info key | Configuring up to 20 items to be displayed using the info key(1).<br>1. Select the item to be configured (Item 1 Item 20).<br>2. Assign contents.                                                                                                    |
| Note     | <ul> <li>If you want to lock the tare key (→T←) and/or the zero key (→0←) ask the METTLER TOLEDO service technician.</li> <li>Locked keys cannot be activated by the user, but the supervisor can still activate these keys by entering his password.</li> </ul> |

| <b>Date &amp; Time</b><br>Format | Selecting date format:<br>Possible settings: yyyy/mm/dd 24h, dd/mm/yyyy 24h, mm/dd/yyyy 12h |
|----------------------------------|---------------------------------------------------------------------------------------------|
| Date                             | Setting date in the selected format :<br>yyyy/mm/dd,dd/mm/yyyy,mm/dd/yyyy                   |
| Time                             | Setting time in the following format: hh:mm                                                 |
| Morning<br>/Afternoon            | When time zone is selected ,set AM/PM                                                       |
|                                  |                                                                                             |

| Reener | Switching beener on/off                         |
|--------|-------------------------------------------------|
| Беереі | Each keyetreke ean he confirmed by a chert been |
|        | Each keyslicke can be commined by a short beep. |

| ······································ |
|----------------------------------------|
|----------------------------------------|

| Supervisor  | Entering password for Supervisor menu access                                        |
|-------------|-------------------------------------------------------------------------------------|
| Enter code  | Request to enter password<br>→ Enter password and confirm with □→ .                 |
| Retype code | Request to repeat the password entry<br>→ Enter password again and confirm with □→. |
| Notes       | <ul> <li>The password can consist of up to 4 characters (keys).</li> <li></li></ul> |

#### Terminal -> Reset - Reset terminal settings to factory settings

| Perform reset? | Confirmation inquiry                                                          |
|----------------|-------------------------------------------------------------------------------|
|                | <ul> <li>Reset the terminal settings to factory settings with YES.</li> </ul> |
|                | <ul> <li>Do not reset terminal settings with NO.</li> </ul>                   |
|                |                                                                               |
|                |                                                                               |

## 4.5 Communication menu block

The Communication menu block consists of the following subblocks:

| COM 1          | Parameter settings for the standard RS232 interface COM 1.                    |
|----------------|-------------------------------------------------------------------------------|
| COM 2          | Parameter settings for the optional interface COM 2.                          |
|                | The interfaces identify themselves. Therefore only those menu settings        |
|                | appear which are relevant for the individual interface.                       |
|                | If no optional interface is installed, the entire COM 2 menu will not appear. |
| Templates      | Define templates to be selected via COM x -> Printer -> Template.             |
| Print language | Language used for printout.                                                   |

## 4.5.1 **RS232 menu** (COM 1/COM 2)

| Level 1     | Level 2                                                                                              | Level 3                                                                                                   | Level 4                                                   |  |
|-------------|----------------------------------------------------------------------------------------------------|----------------------------------------------------------------------------------------------------|-----------------------------------------------------------|--|
| Mode        | Print, Auto print<br>Toledo-Count.                                                                   | rint, Auto print, Instant print, Continuous, <b>Dialogue,</b> External enter, Toledo-Weight, oledo-Count. |                                                           |  |
| Print       | Туре                                                                                                 | ASCII print, Lab                                                                                          | el printer, GA46 printer, PQ16 printer, Template printer. |  |
|             | Print template                                                                                       | Standard, Temp                                                                                            | late 1Template 5                                          |  |
|             | Plus template                                                                                        | Off, Template 1.                                                                                          | Template 5                                                |  |
|             | Total template                                                                                       | Off, Template 1Template 5                                                                                 |                                                           |  |
|             | ASCII format                                                                                         | Line format                                                                                               | Multiple, Single, Fixed                                   |  |
|             |                                                                                                    | Line length                                                                                               | 1 <b>24</b> 100                                           |  |
|             |                                                                                                    | Separator                                                                                                 | . , : ; / \ Space                                         |  |
|             |                                                                                                    | Add line<br>feed                                                                                          | <b>0</b> 9                                                |  |
| Destination | <b>Off,</b> Tare preset, ID1, ID2, Average piece weight, Record number, Article name, Article number |                                                                                                    |                                                           |  |
| Parameter   | Baud                                                                                                 | 300, 600,, <b>9600</b> ,, 57600, 115200                                                                   |                                                           |  |
|             | Parity                                                                                               | y 7 none, <b>8 none</b> , 7 odd, 8 odd, 7 even, 8 even                                                    |                                                           |  |
|             | Checksum                                                                                             | On, <b>Off</b>                                                                                            |                                                           |  |
|             | STX                                                                                                  | On, <b>Off</b>                                                                                            |                                                           |  |
| Reset RS232 | Perform reset?                                                                                       |                                                                                                    |                                                           |  |

## 4.5.2 RS232 menu (COM 1/COM 2) description

| Print          | Manual data output to the printer with $\square$ .                                                                        |
|----------------|----------------------------------------------------------------------------------------------------|
| Auto print     | Automatic output of stable results to the printer (e.g., for series weighing operations).                                 |
| Instant print  | Immediate manual data output to the printer with $\Box$ (not verifiable).                                                 |
| Continuous     | Ongoing output of all SICS format weight values via the interface.                                                        |
| Dialog         | Bi-directional communication via MT-SICS commands, control of the device via PC.                                          |
| External enter | Enter other than via terminals (e.g. barcode scanner).<br>The use of enter data is defined in the destination menu block. |
| Toledo-Weight  | TOLEDO continuous mode with weighting results.                                                                            |
| Toledo-Count.  | TOLEDO continuous mode with counting results.                                                                             |

#### Communication->COM x ->Mode - Operating mode of the serial interface

#### Communication -> COM x -> Printer - Settings for protocol printout

| Туре         | Selecting printer type from the following:                                                                                                    |
|--------------|----------------------------------------------------------------------------------------------------|
|              | ASCII print, Label printer, GA46 printer, PQ16 printer, Template printer.                                                                                                    |
|              | Notes<br>If Label printer is selected, the transmitted data does not include the name of the<br>variable, e.g. Date, Gross, ID1, but the value and, if appropriate, the unit as a<br>separate line. This allows the label printer to fill its template with the required data. |
|              | getting print template configured by users. Further the template name will be<br>displayed automatically in the template list. No option in the template list means<br>no template files are got, users should check whether template files are existed in<br>SD card.         |
| Template     | Selecting protocol printout.<br>Possible settings: <b>Standard</b> , Template 1 Template 5                                                                                                    |
| ASCII Format | Selecting formats for the protocol printout.                                                                                                    |
| Line format  | <ul> <li>Selecting line format from the following:</li> <li>Multiple (multiple lines)</li> <li>Single (single line)</li> <li>Fixed (records output in single lines; every record includes the number of characters that was defined under 'Line length'.</li> </ul>            |
| Line length  | Setting line length<br>Possible settings: 0 to 100 characters<br>Factory setting: 24 characters<br>This item is only displayed for the line formats' Multiple' and 'Fixed'                                                                                                    |
| Separator    | Selecting the separator:<br>Possible settings: , ; . : / $\ \_$ – and space.<br>This item is only displayed for the line format `Single'.                                                                                                    |
| Expanded     | Printout with bigger font size on METTLER TOLEDO printers.                                                                                                    |

| Add line feed | Adding linefeeds              |  |
|---------------|-------------------------------|--|
|               | Possible settings: <b>0</b> 9 |  |

#### Communication -> COM x -> Destination - Destination for barcode entry

| None           | Enter destination is not predefined. The enter will be shown on the display, you can decide what to do with the enter. |
|----------------|----------------------------------------------------------------------------------------------------|
| Tare preset    | Enter via barcode is assigned as tare preset.                                                                          |
| ID1, ID2       | Enter via barcode is assigned as ID1 or ID2.                                                                           |
| Average PW     | Enter via barcode is assigned as average piece weight.                                                                 |
| Record number  | Enter via barcode is assigned as record number.                                                                        |
| Article name   | Enter via barcode is assigned as article name. Then search the corresponding data in material database                 |
| Article number | Enter via barcode is assigned as article number. Then search the corresponding data in material database.              |

#### Communication -> COM x -> Parameter - Communication parameters

| Baud     | Selecting baud rate<br>Possible settings: 300, 600, 1200, 2400, 4800, 9600, 19200, 38400, 57600,<br>115200                                                |
|----------|----------------------------------------------------------------------------------------------------|
| Parity   | Selecting parity<br>Possible settings: 7 none, 8 none, 7 odd, 8 odd, 7 even, 8 even                                                                       |
| Checksum | Activating/deactivating checksum byte                                                                                                    |
| STX      | Activating/deactivating STX<br>If STX is enabled, the STX signal (0x02) is sent at the beginning of each output string<br>that is sent via the interface. |

#### Communication $\rightarrow$ COM x $\rightarrow$ Reset COM x -Reset communication settings to factory settings

| Perform reset? | Confirmation inquiry                                                               |
|----------------|------------------------------------------------------------------------------------|
|                | <ul> <li>Reset the communication settings to factory settings with YES.</li> </ul> |
|                | • Do not reset communication settings with <b>NO</b> .                             |

| Level 1           | Level 2                                                                                                    | Level 3                                                                            |  |  |
|-------------------|----------------------------------------------------------------------------------------------------|------------------------------------------------------------------------------------|--|--|
| Input             | Input pin 1<br>Input pin 2                                                                                                    | <b>Off</b> , Zero, Tare, Transfer, Switch unit, Clear,<br>Reference, Switch scale. |  |  |
| Output            | Ready, Stable, Tare, Zero,<br>< MinWeigh, >= MinWeigh,<br>Underload, Overload,<br><= Setpoint 1, > Setpoint 1,<br><= Setpoint 2, > Setpoint 2,<br><= Setpoint tol-, >Setpoint tol-,<br>< SP. Tolerance-, < Tolerance -,<br>Good range, Target, > Tolerance + | <b>Off</b> , Output pin 1 Output pin 4                                             |  |  |
| Setpoints         | Setpoint 1, Setpoint 2                                                                                                    |                                                                                    |  |  |
| Output mode       | Continuous, Stable                                                                                                    |                                                                                    |  |  |
| Reset digital I/O | Perform reset?                                                                                                    |                                                                                    |  |  |
| Note              | For the set of 'Input pin', 'Switch scale' is only available in 2 <sup>nd</sup> scale version.                                                                                                    |                                                                                    |  |  |

## 4.5.3 Digital I/O menu blocks (COM 2)

#### COM 2 (Digital I/O) -> Input/Output

#### Configurate inputs

- 1. Select an input pin.
- 2. Assign an input signal to the selected enter pin.

#### Configurate outputs

- 1. Select an output signal.
- 2. Assign the desired output pin.

#### COM 2 (Digital I/O) -> Setpoints - Enter values

| Setpoint 1 | Enter value for setpoint 1. |
|------------|-----------------------------|
| Setpoint 2 | Enter value for setpoint 2. |

#### COM 2 (Digital I/O) -> Output Mode - Behaviour of the digital outputs

| Continuous | Digital outputs are updated continuously.                   |
|------------|-------------------------------------------------------------|
| Stable     | Digital outputs are updated only when the weight is stable. |

### 4.5.4 Templates menu block

| Level 1                      | Level 2               | Level 3                                                                                                    |
|------------------------------|-----------------------|----------------------------------------------------------------------------------------------------|
| Template 1<br><br>Template 5 | Line 1<br><br>Line 25 | Not used, Header, Date, Time, Gross, Net, Tare, High resolution,<br>ID1, ID2, Device identifier, Device location, Target, Tolerance–,<br>Tolerance+, Tolerance type, Article name, Article number, Deviation,<br>Weight position, Average piece weight, Reference count, Quantity,<br>Record number, Total net, Total piece, n, SNR(serial number)<br>scale, Star line, New line, Form feed. |

#### Configurate templates

- 1. Select a template.
- 2. Select the line to be configured.
- 3. Assign the line contents.

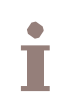

Header can be specified via SICS command.

It's invalid for Template printer in template setting. You can download templates from MT website or call MT technicians to customize the templates what you need.

#### 4.5.5 F

### Print language menu block

The menu block is only available in China or if the displayed language is Chinese.

| Display language | Printer language and interface language are the same. |
|------------------|-------------------------------------------------------|
| English          | Printer language is English.                          |
| Chinese          | Printer language is Chinese.                          |

## 4.6 Maintenance menu block

| Test scale              | <ol> <li>Testing the scale</li> <li>Scales with an analog interface will offer the test procedure described below.</li> <li>The scale checks the zero point,-0-appears in the display.</li> <li>The test weight value flashes on the display. If necessary, adjust the weight value displayed using →T&lt;.</li> <li>Put the test weight on the scale and confirm with →. The scale checks the test weight.</li> <li>After the test is completed, the deviation from the last calibration briefly appears in the display, ideally *d=0.0 g, after which the device changes to the next menu item.</li> </ol> |  |  |
|-------------------------|----------------------------------------------------------------------------------------------------|--|--|
| Keyboard test<br>Start? | <ul> <li>Keyboard test</li> <li>1. Press   → to start the keyboard test.</li> <li>2. Press the keys in the displayed order.</li> <li>If the key works, the device switches to the next key.</li> </ul>                                                                                                    |  |  |
| Display test<br>Start?  | <ul> <li>Display test.</li> <li>1. Press  → to start the display test.<br/>A checkerboard pattern is displayed in all colors.</li> <li>2. Press  → to leave the display test.<br/>The display works properly if the dark and bright fields are displayed without missing pixels.</li> </ul>                                                                                                    |  |  |

| Serial number  | Display of the serial number of the counting scale.                                                                                        |  |
|----------------|----------------------------------------------------------------------------------------------------|--|
|                |                                                                                                    |  |
| Print setup    | Printout of a list of all menu settings                                                                                                    |  |
|                |                                                                                                    |  |
| Reset all      | Reset all settings to factory settings                                                                                                    |  |
| Perform reset? | <ul> <li>Confirmation inquiry</li> <li>Reset all settings to factory settings with YES.</li> <li>Do not reset settings with NO.</li> </ul> |  |

# 5. Event and error messages

## 5.1 Error conditions

| Error Cause                                                            |                                                                                                  | Remedy                                                                                                  |  |  |
|------------------------------------------------------------------------|--------------------------------------------------------------------------------------------------|----------------------------------------------------------------------------------------------------|--|--|
| Display dark                                                           | Backlighting set too dark                                                                        | → Set backlighting brighter.                                                                            |  |  |
|                                                                        | No mains voltage                                                                                 | → Check mains.                                                                                          |  |  |
|                                                                        | Power supply not plugged in                                                                      | → Plug in power supply.                                                                                 |  |  |
|                                                                        | Brief fault                                                                                      | → Switch device off and on again.                                                                       |  |  |
| Weight display unstable                                                | <ul> <li>Location with vibrations<br/>(Restless installation<br/>location)</li> </ul>            | → Avoid vibration, or adjust vibration filter.                                                          |  |  |
|                                                                        | • Drift                                                                                          | → Avoid drift.                                                                                          |  |  |
|                                                                        | <ul> <li>Contact between weighing<br/>pan and/or weighing<br/>sample and surroundings</li> </ul> | → Avoid contact between weighing pan<br>and/or weighing sample and<br>surroundings.                     |  |  |
|                                                                        | Mains fault                                                                                      | → Check mains.                                                                                          |  |  |
| Incorrect weight display                                               | Incorrect zeroing                                                                                | → Unload scale, set to zero and repeat                                                                  |  |  |
|                                                                        |                                                                                                  | weighing operation.                                                                                     |  |  |
|                                                                        | Incorrect tare value                                                                             | → Clear tare.                                                                                           |  |  |
|                                                                        | <ul> <li>Contact between weighing<br/>pan and/or weighing<br/>sample and surroundings</li> </ul> | <ul> <li>Avoid contact between weighing pan<br/>and/or weighing sample and<br/>surroundings.</li> </ul> |  |  |
|                                                                        | Weighing platform tilted                                                                         | → Level weighing platform.                                                                              |  |  |
| гт                                                                     | Load plate not on the scale                                                                      | $\rightarrow$ Place load plate on the scale.                                                            |  |  |
| <b></b>                                                                | <ul> <li>Weighing range not<br/>reached(less than 9 d)</li> </ul>                                | → Set to zero.                                                                                          |  |  |
| []                                                                     | Weighing range exceeded                                                                          | → Unload scale.                                                                                         |  |  |
| - •                                                                    | (more than 9 displayed resolution)                                                               | → keauce preioaa.                                                                                       |  |  |
|                                                                        | Result not yet stable                                                                            | → If necessary, adjust vibration filter                                                                 |  |  |
| `Attention: Approval invalid'<br>alternating with metrological<br>data | Approval was tampered with                                                                       | → Call METTLER TOLEDO service<br>technician.                                                            |  |  |

## 5.2 Errors and warnings

### 5.2.1 Error messages

Error messages contain the following information:

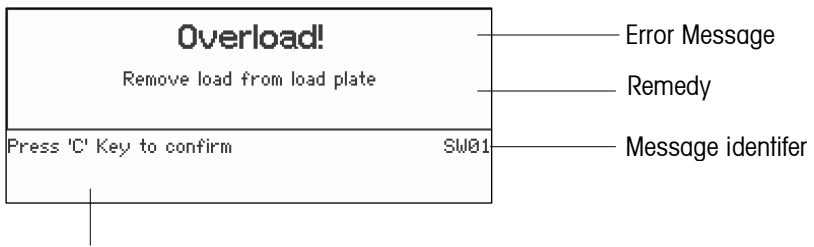

How to exit the message

### 5.2.2 Warnings

Warnings are displayed briefly and then disappear automatically.

#### Example

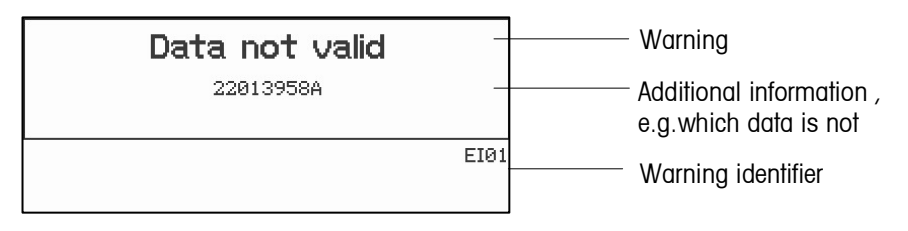

# 6. Technical data and accessories

## 6.1 Weighing terminal technical data

| Housing                   | ABS Plastic                                                                                                    |  |  |
|---------------------------|----------------------------------------------------------------------------------------------------|--|--|
| Weighing platform         | 304 stainless steel                                                                                                    |  |  |
| Display                   | <ul> <li>LCD(liquid crystal graphical) display, with backlighting</li> <li>Size: 125 x 50 mm/240 x 96 pixels</li> </ul>                                        |  |  |
| Keyboard                  | <ul><li>Tactile-touch membrane keypad</li><li>Scratch-resistant labeling</li></ul>                                                                             |  |  |
| Scale weight              | Net weight: 3.3 kg                                                                                                    |  |  |
| Adapters power supply     | <ul> <li>Rated voltage 100 to 240 V, +10/-15%, 50/60 Hz</li> <li>Output voltage: DC 12V, 0.8A</li> </ul>                                                       |  |  |
| Battery power supply      | 6 D-size batteries     (Charging not available in the scale)                                                                                                   |  |  |
| Environment<br>conditions | <ul> <li>Application indoor use only</li> <li>Altitude up to 2000 m</li> <li>Temperature range -10° to + 40 °C</li> <li>Humidity 15 to 85% relative</li> </ul> |  |  |
| Interfaces                | <ul> <li>1 standard RS232 integrated</li> <li>1 further optional interface possible(RS232 or Digital I/O)</li> </ul>                                           |  |  |

## 6.2 Interface definition

## 6.2.1 RS232 pin connector

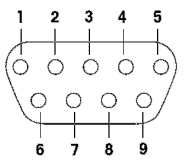

| RS232 | COM1 (Standard) | COM2 (Option) |
|-------|-----------------|---------------|
| Pin1  | NC              | NC            |
| Pin2  | RXD             | RXD           |
| Pin3  | TXD             | TXD           |
| Pin4  | NC              | NC            |
| Pin5  | GND             | GND           |
| Pin6  | NC              | NC            |
| Pin7  | NC              | NC            |
| Pin8  | NC              | NC            |
| Pin9  | VCC +5.0V/150mA | NC            |

Tip:  $\boldsymbol{NC}$  not connected

## 6.2.2 Digital I/O connector (Option)

|    | $\sim$ | $\sim$ |      | $\sim$ | $\sim$ | $\sim$ | $\sim$ |
|----|--------|--------|------|--------|--------|--------|--------|
|    | •      | •      |      | 0      | •      | 0      | 0      |
|    |        |        |      |        |        |        |        |
| NO | IN1    | INCOM  | OUTO | OUT1   | OUT2   | OUT3   | OUTCON |

6.2.3

## 2nd Scale connector (Option)

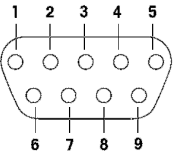

| Pin 1 | _ | +EXC   |
|-------|---|--------|
| Pin 2 | — | +SEN   |
| Pin 3 | — | Shield |
| Pin 4 | — | -SEN   |
| Pin 5 | — | -EXC   |
| Pin 7 | — | +SIG   |
| Pin 8 | — | -SIG   |

## 7.1 Geo Values

For weighing instruments verified at the manufacturer, the Geo Code value indicates the country or geographical zone for which the instrument is verified. The Geo Code value set in the instrument (e.g. "Geo 12") appears briefly after switching the scale on. The table "Geo Code values 3000e" shows the Geo Code values for latitude areas.

|                   | Altitude , meter |      |      |      |      |      |      |      |      |       |       |
|-------------------|------------------|------|------|------|------|------|------|------|------|-------|-------|
|                   | 0                | 325  | 650  | 975  | 1300 | 1625 | 1950 | 2275 | 2600 | 2915  | 3250  |
|                   | 325              | 650  | 975  | 1300 | 1625 | 1950 | 2275 | 2600 | 2925 | 3250  | 3575  |
| Altitude , feet   |                  |      |      |      |      |      |      |      |      |       |       |
| South latitude    | 0                | 1060 | 2130 | 3200 | 4260 | 5330 | 6400 | 7460 | 8530 | 9600  | 10660 |
| Unit (° / ' )     | 1060             | 2130 | 3200 | 4260 | 5330 | 6400 | /460 | 8530 | 9600 | 10660 | 11/30 |
| 0° 0' – 5° 46'    | 5                | 4    | 4    | 3    | 3    | 2    | 2    | 1    | 1    | 0     | 0     |
| 5° 46' - 9° 52'   | 5                | 5    | 4    | 4    | 3    | 3    | 2    | 2    | 1    | 1     | 0     |
| 9° 52' - 12° 44'  | 6                | 5    | 5    | 4    | 4    | 3    | 3    | 2    | 2    | 1     | 1     |
| 12° 44' - 15° 6'  | 6                | 6    | 5    | 5    | 4    | 4    | 3    | 3    | 2    | 2     | 1     |
| 15° 6' – 17° 10'  | 7                | 6    | 6    | 5    | 5    | 4    | 4    | 3    | 3    | 2     | 2     |
| 17° 10' - 19° 2'  | 7                | 7    | 6    | 6    | 5    | 5    | 4    | 4    | 3    | 3     | 2     |
| 19° 2' – 20° 45'  | 8                | 7    | 7    | 6    | 6    | 5    | 5    | 4    | 4    | 3     | 3     |
| 20° 45' – 22° 22' | 8                | 8    | 7    | 7    | 6    | 6    | 5    | 5    | 4    | 4     | 3     |
| 22° 22' – 23° 54' | 9                | 8    | 8    | 7    | 7    | 6    | 6    | 5    | 5    | 4     | 4     |
| 23° 54' – 25° 21' | 9                | 9    | 8    | 8    | 7    | 7    | 6    | 6    | 5    | 5     | 4     |
| 25° 21' – 26° 45' | 10               | 9    | 9    | 8    | 8    | 7    | 7    | 6    | 6    | 5     | 5     |
| 26° 45' – 28° 6'  | 10               | 10   | 9    | 9    | 8    | 8    | 7    | 7    | 6    | 6     | 5     |
| 28° 6' – 29° 25'  | 11               | 10   | 10   | 9    | 9    | 8    | 8    | 7    | 7    | 6     | 6     |
| 29° 25' - 30° 41' | 11               | 11   | 10   | 10   | 9    | 9    | 8    | 8    | 7    | 7     | 6     |
| 30° 41' - 31° 56' | 12               | 11   | 11   | 10   | 10   | 9    | 9    | 8    | 8    | 7     | 7     |
| 31° 56' - 33° 9'  | 12               | 12   | 11   | 11   | 10   | 10   | 9    | 9    | 8    | 8     | 7     |
| 33° 9' - 34° 21'  | 13               | 12   | 12   | 11   | 11   | 10   | 10   | 9    | 9    | 8     | 8     |
| 34° 21' - 35° 31' | 13               | 13   | 12   | 12   | 11   | 11   | 10   | 10   | 9    | 9     | 8     |
| 35° 31' - 36° 41' | 14               | 13   | 13   | 12   | 12   | 11   | 11   | 10   | 10   | 9     | 9     |
| 36° 41' - 37° 50' | 14               | 14   | 13   | 13   | 12   | 12   | 11   | 11   | 10   | 10    | 9     |
| 37° 50' – 38° 58' | 15               | 14   | 14   | 13   | 13   | 12   | 12   | 11   | 11   | 10    | 10    |
| 38° 58' - 40° 5'  | 15               | 15   | 14   | 14   | 13   | 13   | 12   | 12   | 11   | 11    | 10    |
| 40° 5' – 41° 12'  | 16               | 15   | 15   | 14   | 14   | 13   | 13   | 12   | 12   | 11    | 11    |

Appendix

| <b>41° 12' – 42° 19'</b> 16 16 15 15 14 14 13 13 12 12 | 11 |  |
|--------------------------------------------------------|----|--|
|--------------------------------------------------------|----|--|

|                         | Altitude   | , meter |      |      |      |      |      |      |      |       |       |
|-------------------------|------------|---------|------|------|------|------|------|------|------|-------|-------|
|                         | 0          | 325     | 650  | 975  | 1300 | 1625 | 1950 | 2275 | 2600 | 2915  | 3250  |
|                         | 325        | 650     | 975  | 1300 | 1625 | 1950 | 2275 | 2600 | 2925 | 3250  | 3575  |
| North latitude <b>/</b> | Altitude , | feet    |      |      |      |      |      |      |      |       |       |
| South latitude          | 0          | 1060    | 2130 | 3200 | 4260 | 5330 | 6400 | 7460 | 8530 | 9600  | 10660 |
| Unit (° / ' )           | 1060       | 2130    | 3200 | 4260 | 5330 | 6400 | 7460 | 8530 | 9600 | 10660 | 11730 |
| 41° 19' – 43° 26'       | 17         | 16      | 16   | 15   | 15   | 14   | 14   | 13   | 13   | 12    | 12    |
| 43° 26' – 44° 32'       | 17         | 17      | 16   | 16   | 15   | 15   | 14   | 14   | 13   | 13    | 12    |
| 44° 32' – 45° 38'       | 18         | 17      | 17   | 16   | 16   | 15   | 15   | 14   | 14   | 13    | 13    |
| 45° 38' – 46° 45'       | 18         | 18      | 17   | 17   | 16   | 16   | 15   | 15   | 14   | 14    | 13    |
| 46° 45' – 47° 51'       | 19         | 18      | 18   | 17   | 17   | 16   | 16   | 15   | 15   | 14    | 14    |
| 47° 51' - 48° 58'       | 19         | 19      | 18   | 18   | 17   | 17   | 16   | 16   | 15   | 15    | 14    |
| 48° 58' – 50° 6'        | 20         | 19      | 19   | 18   | 18   | 17   | 17   | 16   | 16   | 15    | 15    |
| 50° 6' – 51° 13'        | 20         | 20      | 19   | 19   | 18   | 18   | 17   | 17   | 16   | 16    | 15    |
| 51° 13' – 52° 22'       | 21         | 20      | 20   | 19   | 19   | 18   | 18   | 17   | 17   | 16    | 16    |
| 52° 22' – 53° 31'       | 21         | 21      | 20   | 20   | 19   | 19   | 18   | 18   | 17   | 17    | 16    |
| 53° 31' - 54° 41'       | 22         | 21      | 21   | 20   | 20   | 19   | 19   | 18   | 18   | 17    | 17    |
| 54° 41' – 55° 52'       | 22         | 22      | 21   | 21   | 20   | 20   | 19   | 19   | 18   | 18    | 17    |
| 55° 52' – 57° 4'        | 23         | 22      | 22   | 21   | 21   | 20   | 20   | 19   | 19   | 18    | 18    |
| 57° 7' – 58° 17'        | 23         | 23      | 22   | 22   | 21   | 21   | 20   | 20   | 19   | 19    | 18    |
| 58° 17' – 59° 32'       | 24         | 23      | 23   | 22   | 22   | 21   | 21   | 20   | 20   | 19    | 19    |
| 59° 32' – 60° 49'       | 24         | 24      | 23   | 23   | 22   | 22   | 21   | 21   | 20   | 20    | 19    |
| 60° 49' – 62° 9'        | 25         | 24      | 24   | 23   | 23   | 22   | 22   | 21   | 21   | 20    | 20    |
| 62° 9' – 63° 30'        | 25         | 25      | 24   | 24   | 23   | 23   | 22   | 22   | 21   | 21    | 20    |
| 63° 30' – 64° 55'       | 26         | 25      | 25   | 24   | 24   | 23   | 23   | 22   | 22   | 21    | 21    |
| 64° 55' – 66° 24'       | 26         | 26      | 25   | 25   | 24   | 24   | 23   | 23   | 22   | 22    | 21    |
| 66° 24' – 67° 57'       | 27         | 26      | 26   | 25   | 25   | 24   | 24   | 23   | 23   | 22    | 22    |
| 67° 57' – 69° 35'       | 27         | 27      | 26   | 26   | 25   | 25   | 24   | 24   | 23   | 23    | 22    |
| 69° 35' – 71° 21'       | 28         | 27      | 27   | 26   | 26   | 25   | 25   | 24   | 24   | 23    | 23    |
| 71° 21' – 73° 16'       | 28         | 28      | 27   | 27   | 26   | 26   | 25   | 25   | 24   | 24    | 23    |
| 73° 16' – 75° 24'       | 29         | 28      | 28   | 27   | 27   | 26   | 26   | 25   | 25   | 24    | 24    |
| 75° 24' – 77° 52'       | 29         | 29      | 28   | 28   | 27   | 27   | 26   | 26   | 25   | 25    | 24    |
| 77° 52' – 80° 56'       | 30         | 29      | 29   | 28   | 28   | 27   | 27   | 26   | 26   | 25    | 25    |
| 80° 56' - 85° 45'       | 30         | 30      | 29   | 29   | 28   | 28   | 27   | 27   | 26   | 26    | 25    |
| 85° 45' – 90° 0'        | 31         | 30      | 30   | 29   | 29   | 28   | 28   | 27   | 27   | 26    | 26    |

# To protect your METTLER TOLEDO product's future:

METTLER TOLEDO Service XXL assures the quality, measuring accuracy and preservation of value of all METTLER TOLEDO products for years to come.

Please contact us for more details and information about our attractive terms of service.

Thank you.

Mettler Toledo Industry/Retail Add: 111 West Tai Hu Road, Xinbei District, Changzhou, Jiangsu Tel: 0519-86642040 Fax: 0519-86641991 E-mail: ad@mt.com

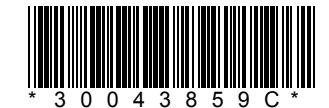